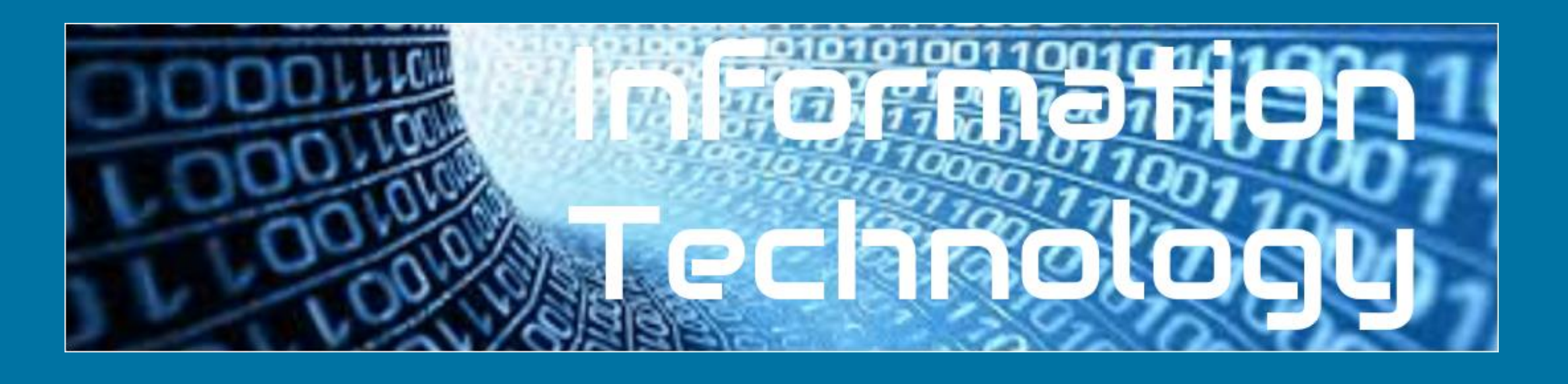

# LO: I am learning to create a presentation using animation to engage the audience.

0 0 0

0-0-0-0

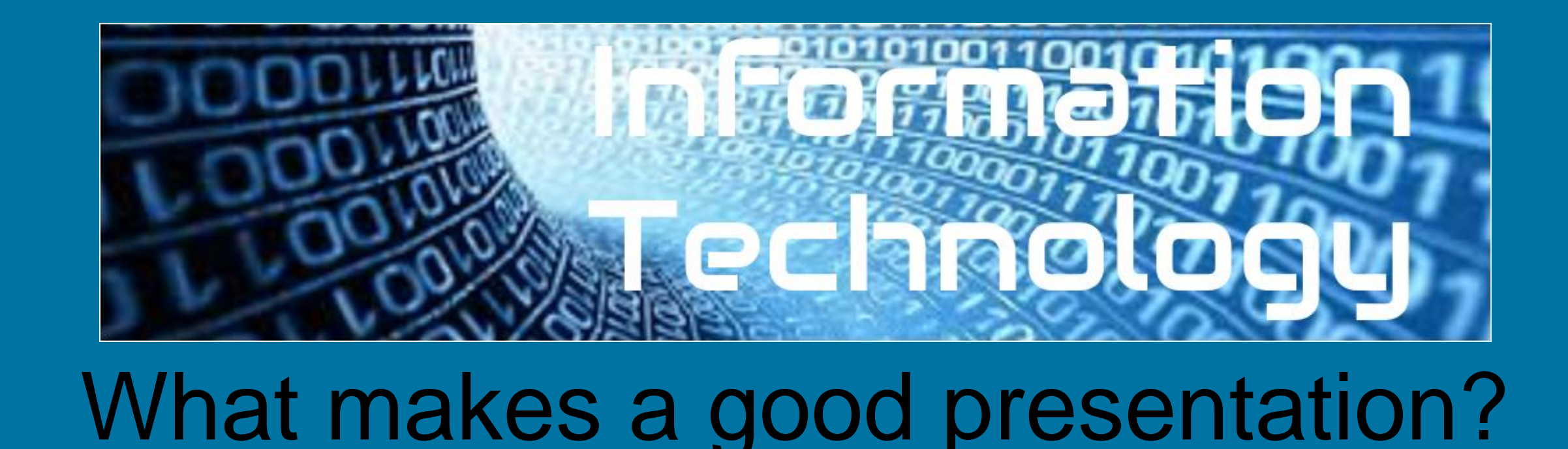

In order to create a high quality presentation you need...

An interesting idea for your audience A theme for your presentation Font size that can be easily read A few words on each slide that can be talked about Pictures to help the audience understand

In this lesson, you will be using Google Slides to create your own engaging presentation.

### The purpose of a presentation is to share an interesting idea or some information with a particular audience.

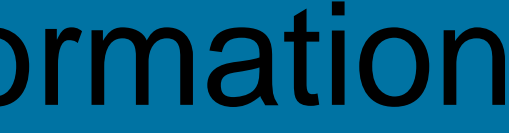

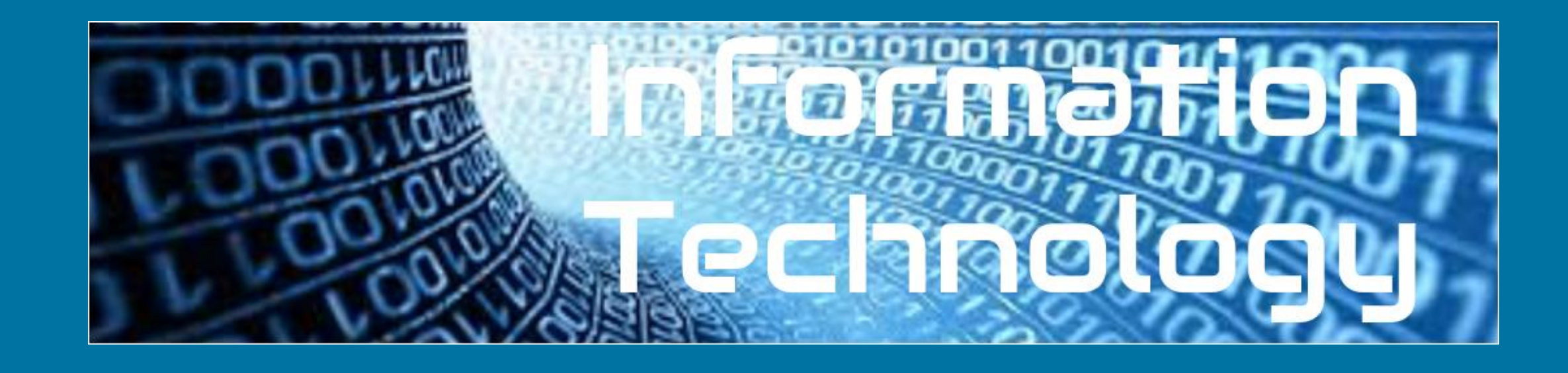

### Why are they called slides?

### It's an old fashioned word. A long time ago you could show pictures on a screen. They often got put in upside down!

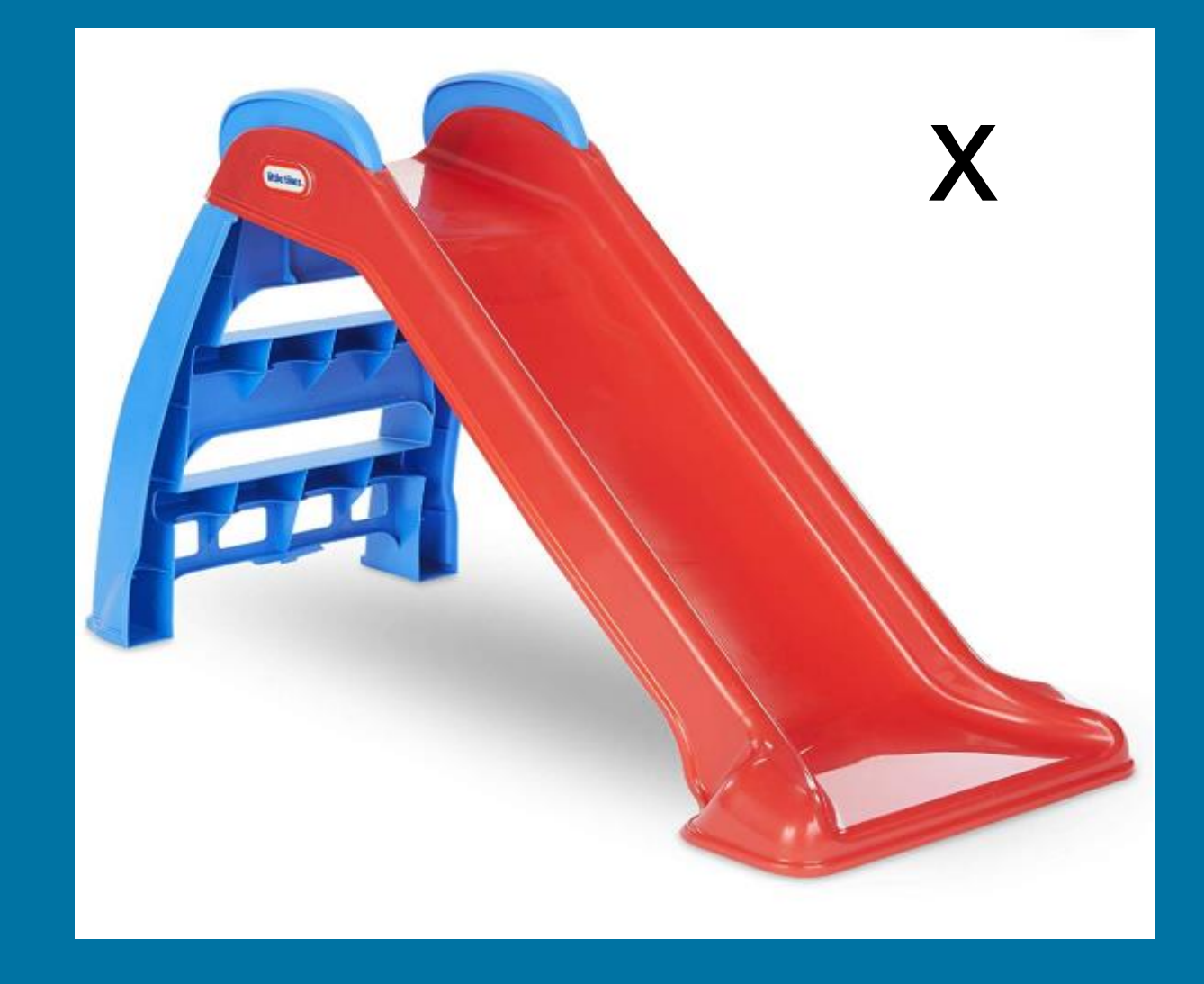

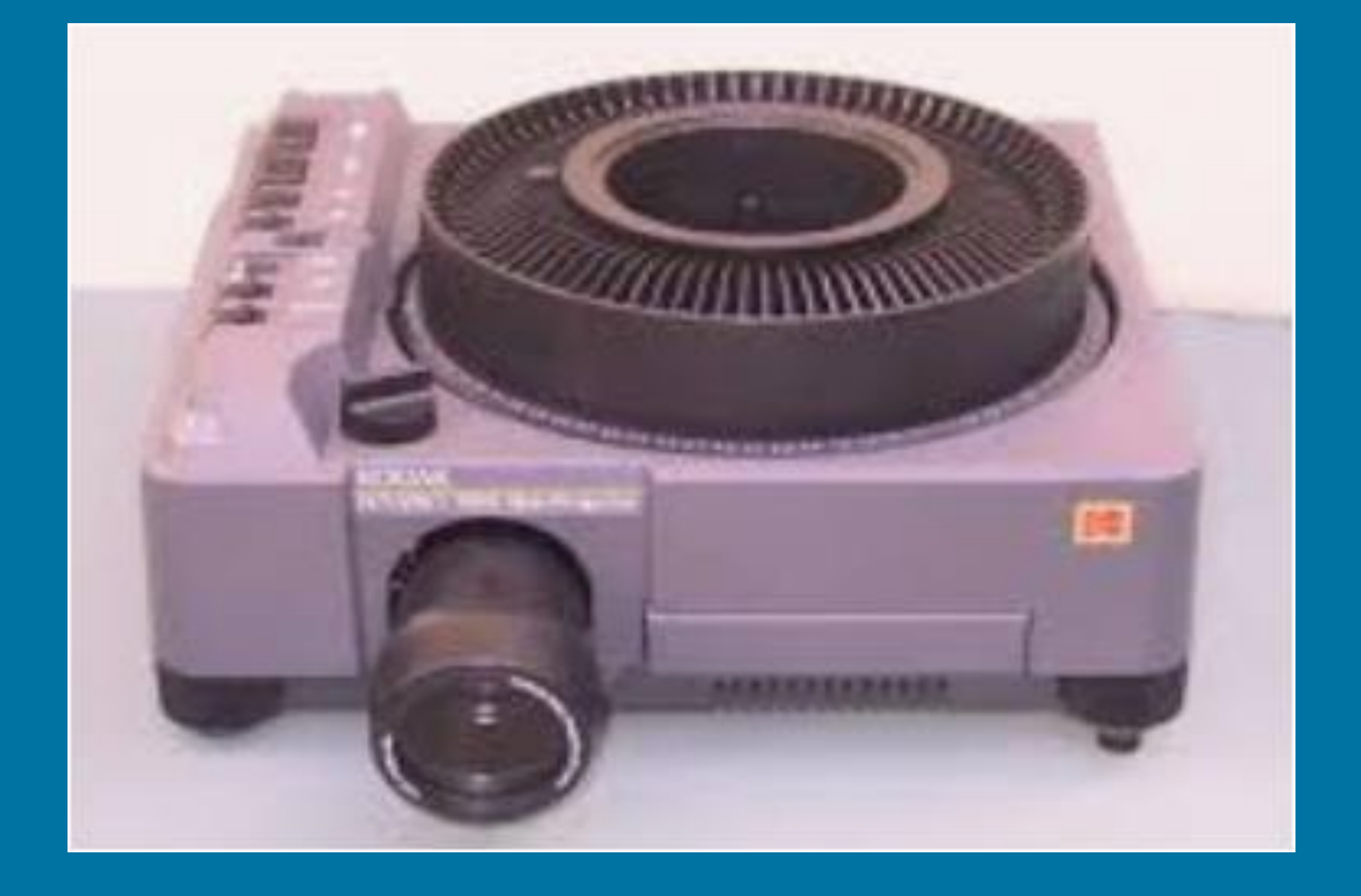

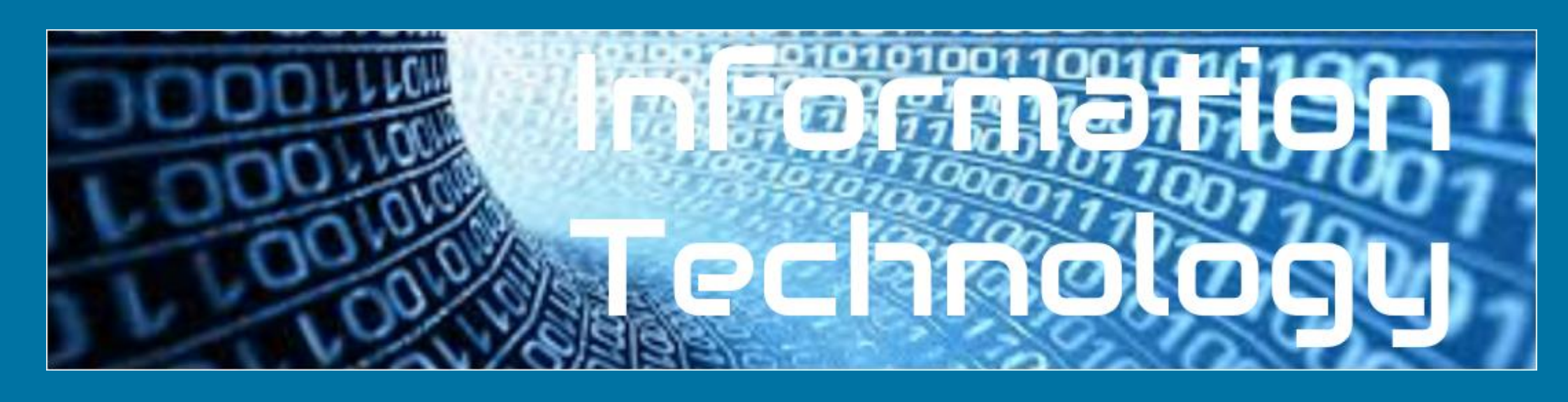

# Your task is to present this information in Google Slides in an interesting and engaging way for children your age.

# This presentation is about how the vikings invaded Britain

Vikings actually never referred to themselves by that term. "Viking" actually means "a pirate raid" in the Old Norse language.

The very first encounter between the English and the Norsemen is actually depicted in the Anglo-Saxon Chronicle and took place in 787 AD. The Vikings fought with the locals and sailed away. It would be the first of many encounters over the next couple hundred years as more regular invasions began in 793.

As Vikings continued to come to Britain, many settled along the east coast, looking to make their homes in England as set up farms for the good soil. After the Viking Age ended in 1066, many remained and eventually blended into British society.

Coming from Denmark, Norway, and Sweden, Vikings struck repeatedly along the coasts of Great Britain and Ireland from around 800 AD until finally defeated in 1066 AD.

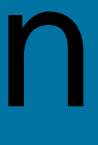

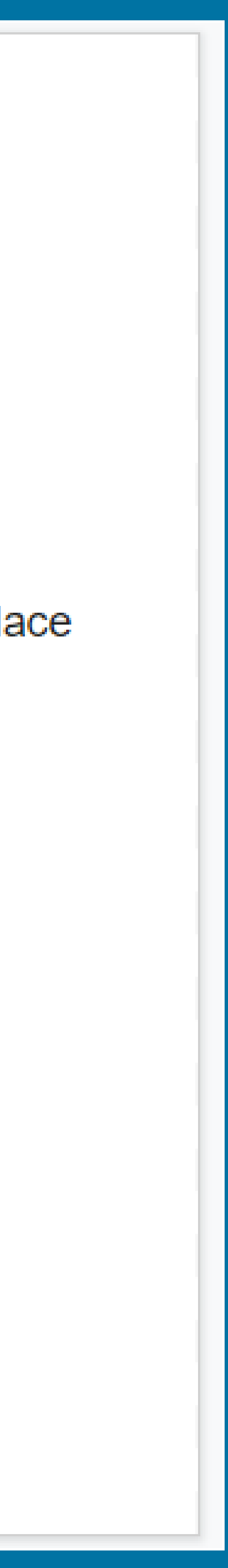

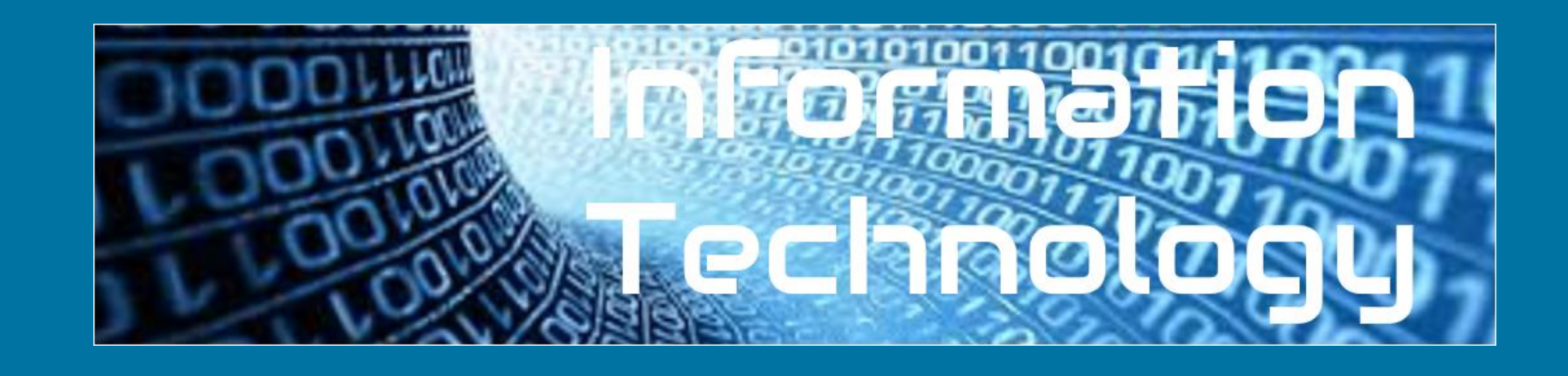

### Open a new Google Slides Document. There are two ways to do this:.

# From the Google search page

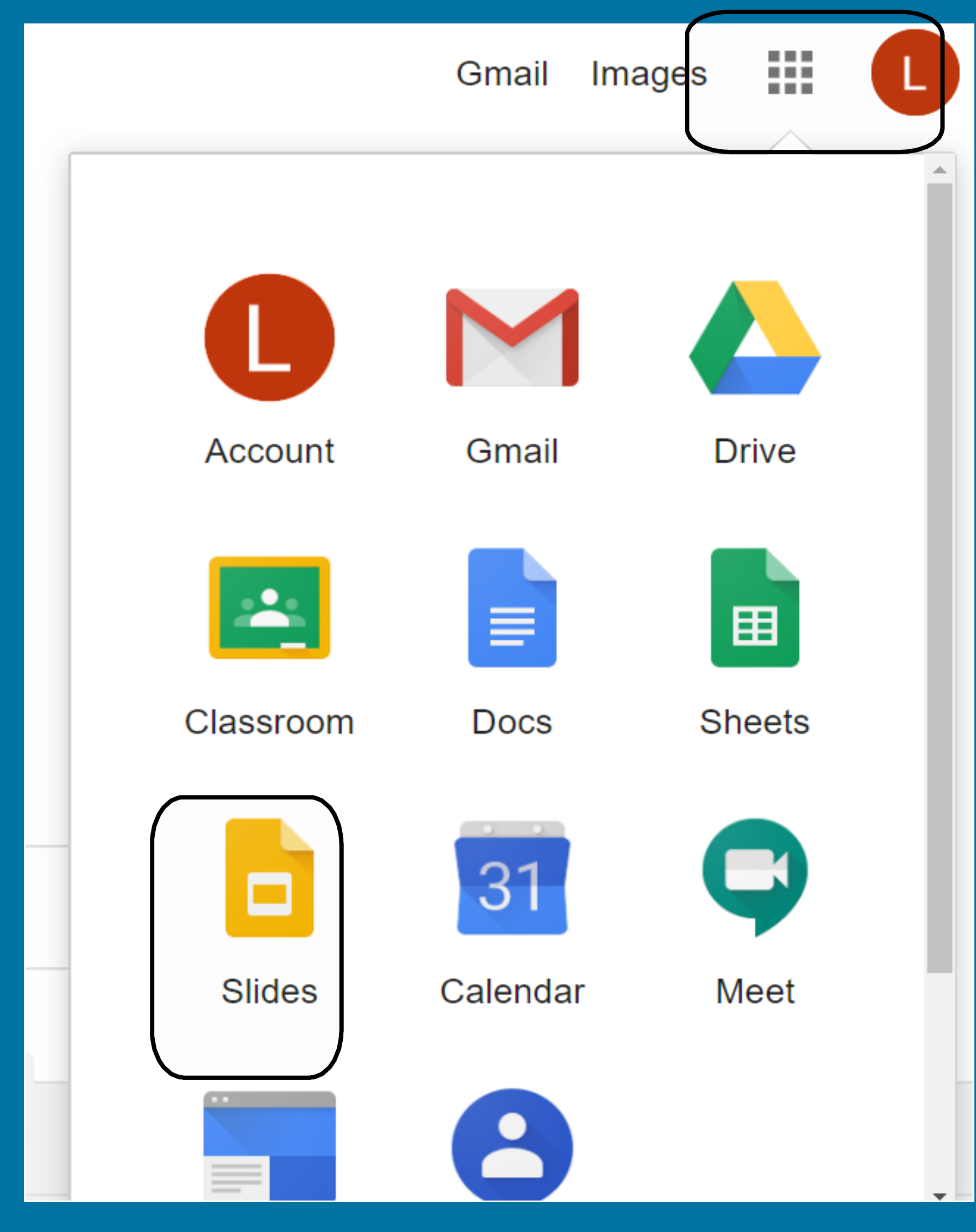

### Opening from Google Drive

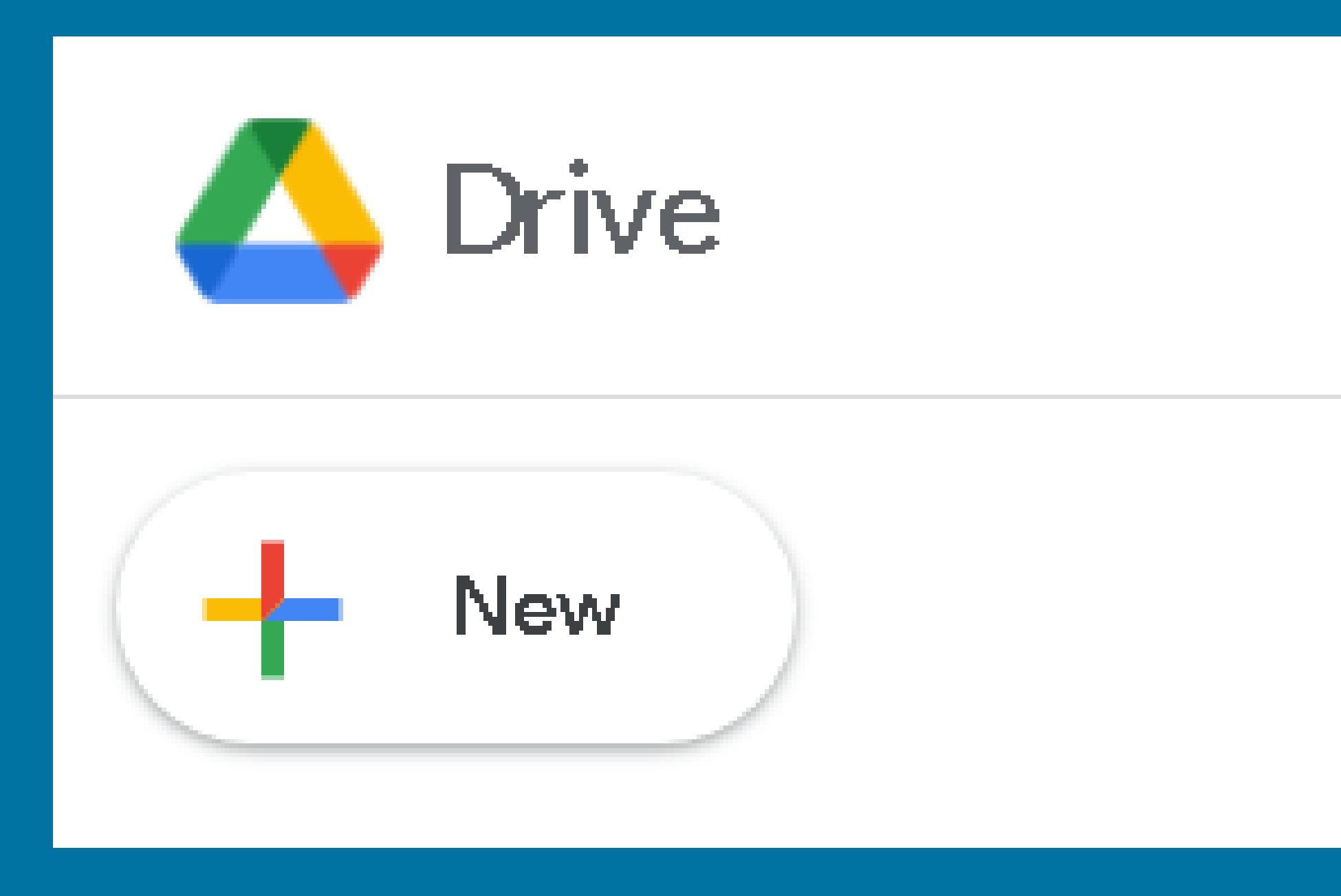

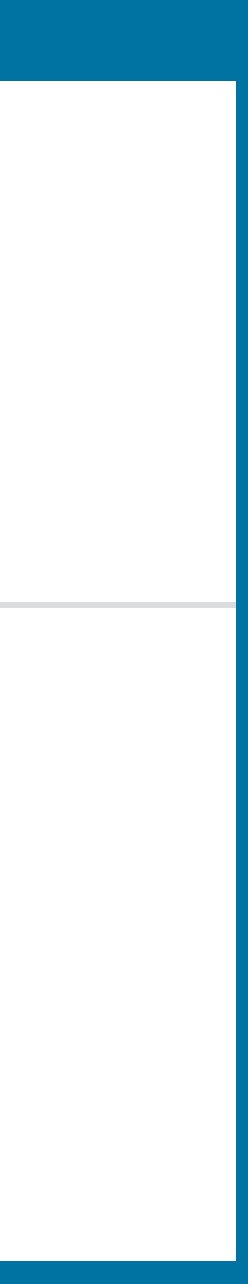

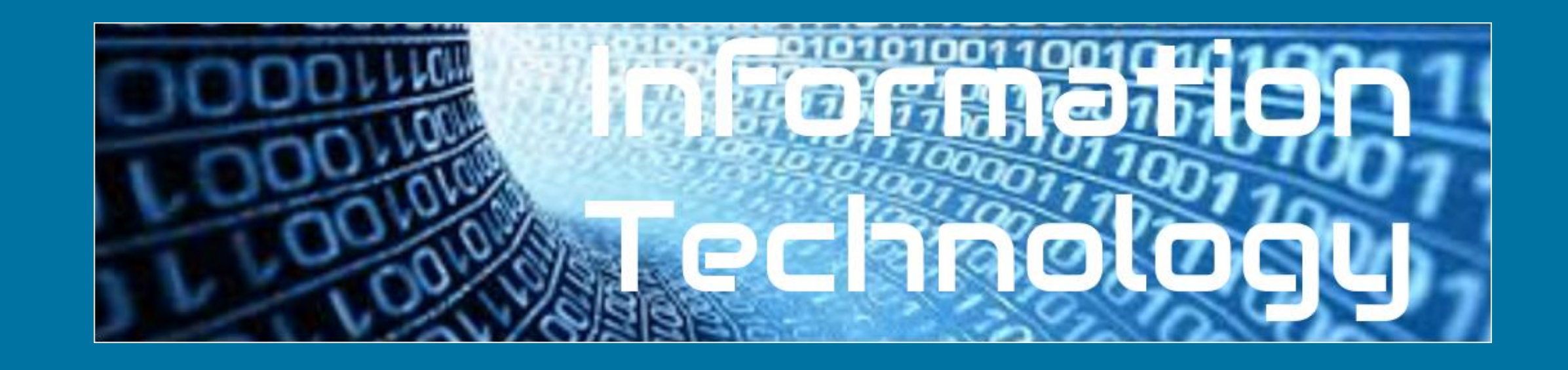

# This is what you should see:

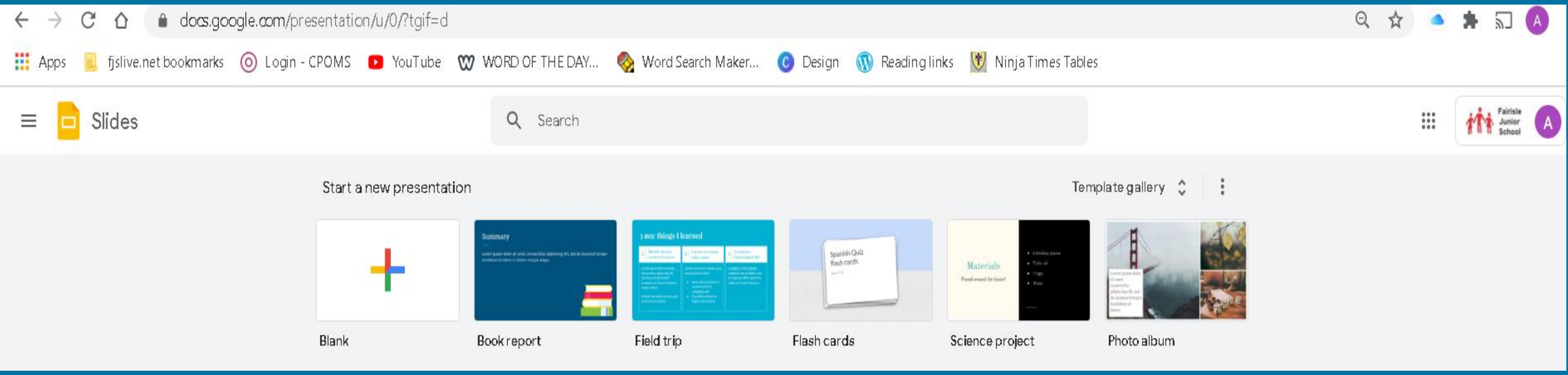

# Select the one that says 'blank.'

# 1. Choose a theme

You will see this screen. On the right, you will see different themes. You can select one of these or select blank to create your own.

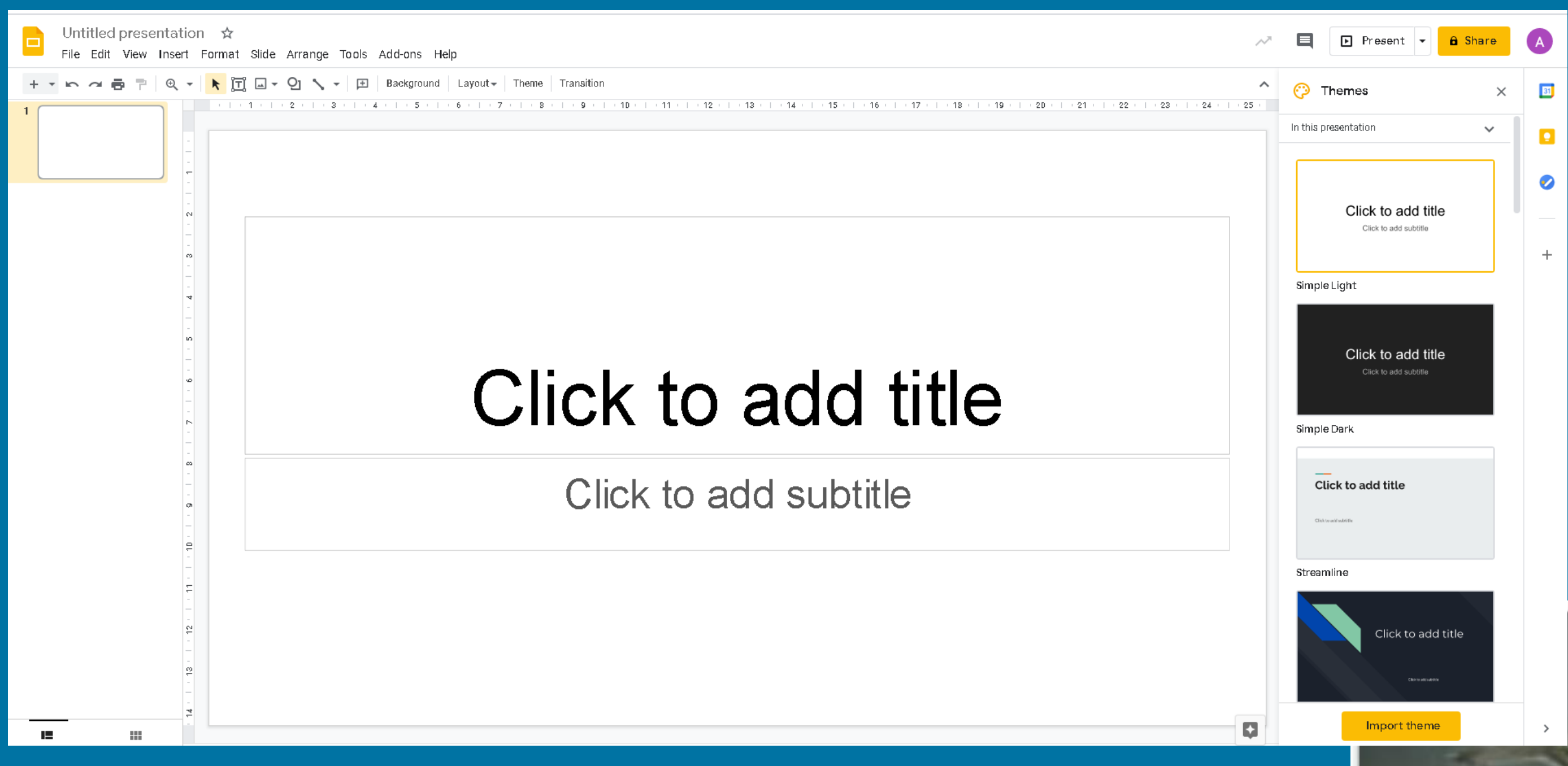

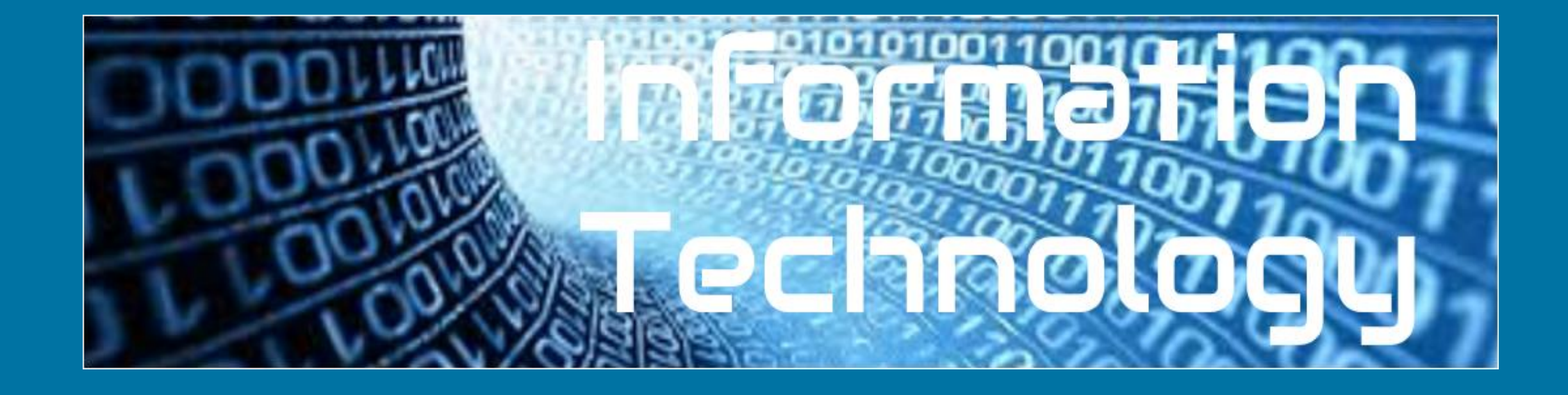

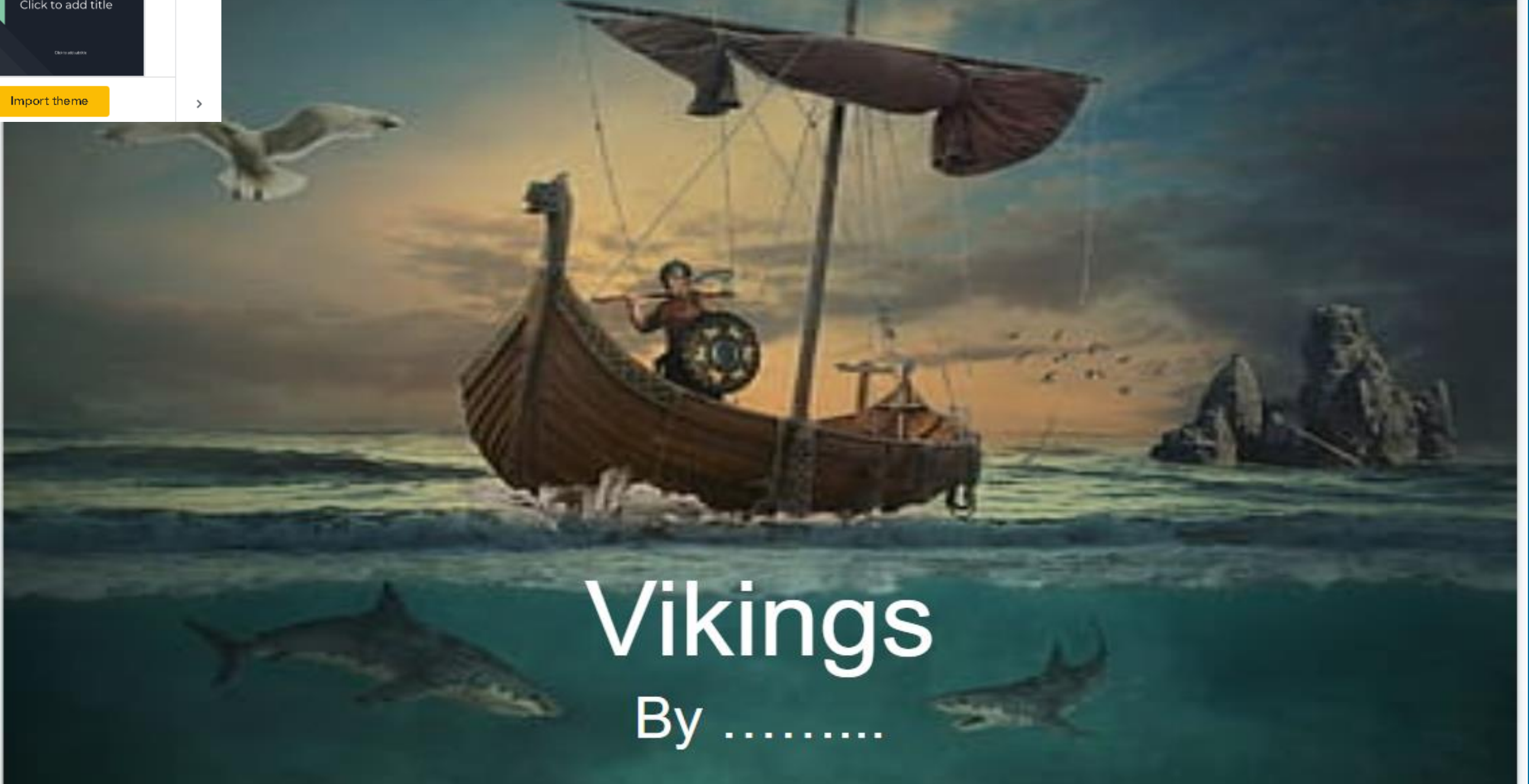

I've chosen a blank theme but added a "Viking background" to make the title page dramatic.

# 2. Adding a background

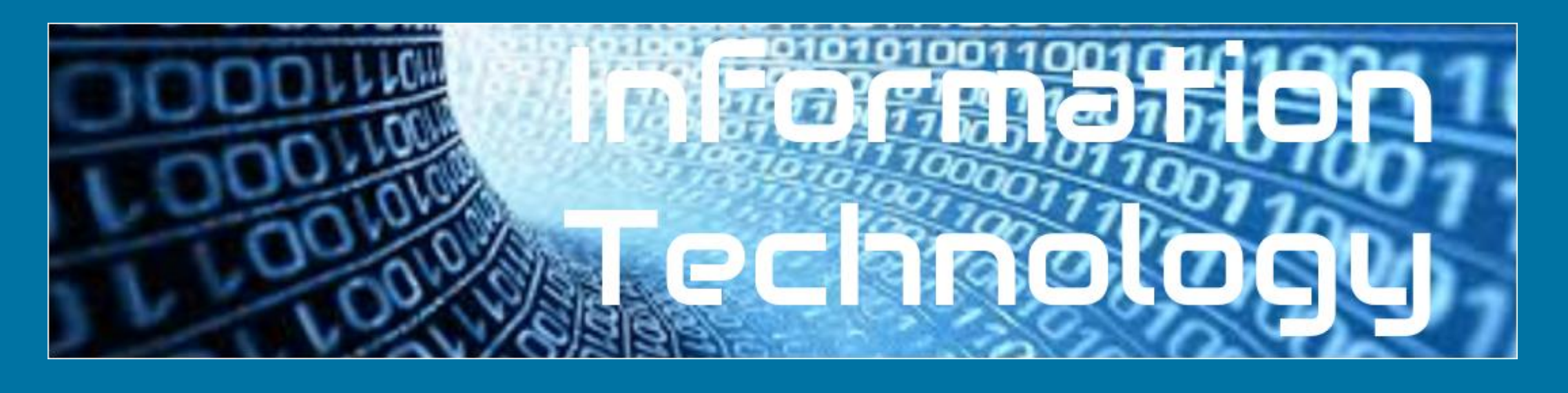

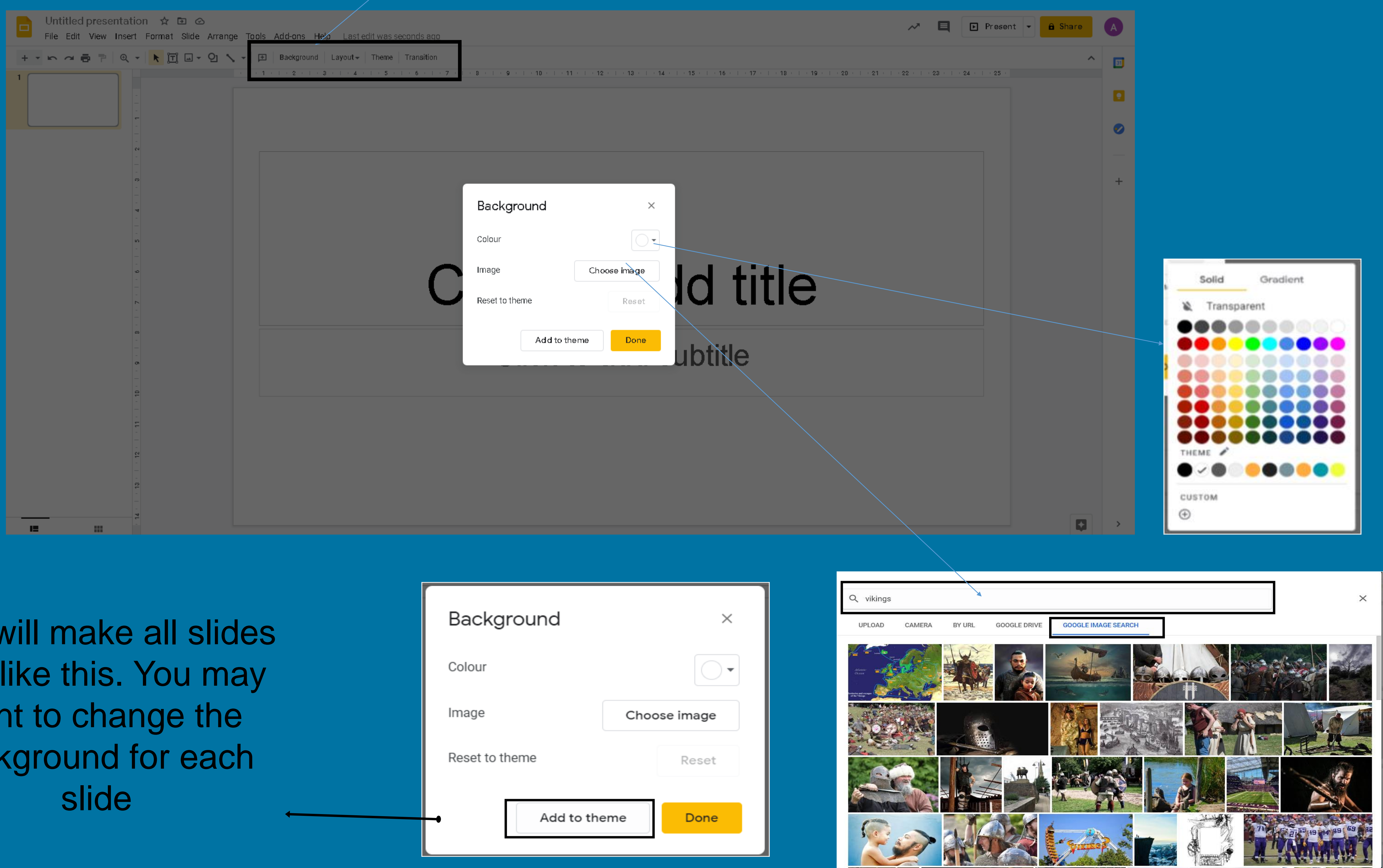

This will make all slides look like this. You may want to change the background for each

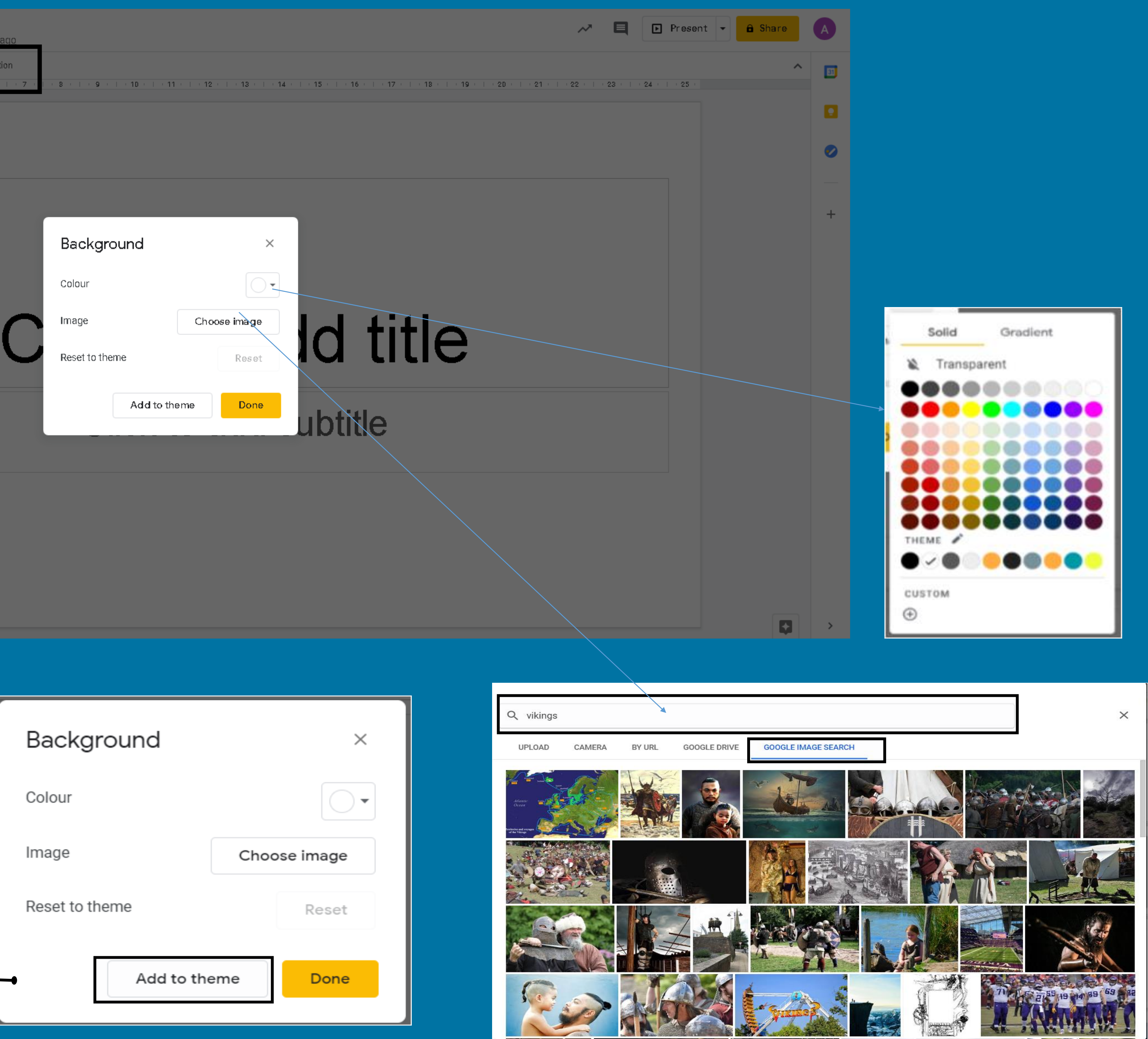

### To make your own theme, you need to add your own background.

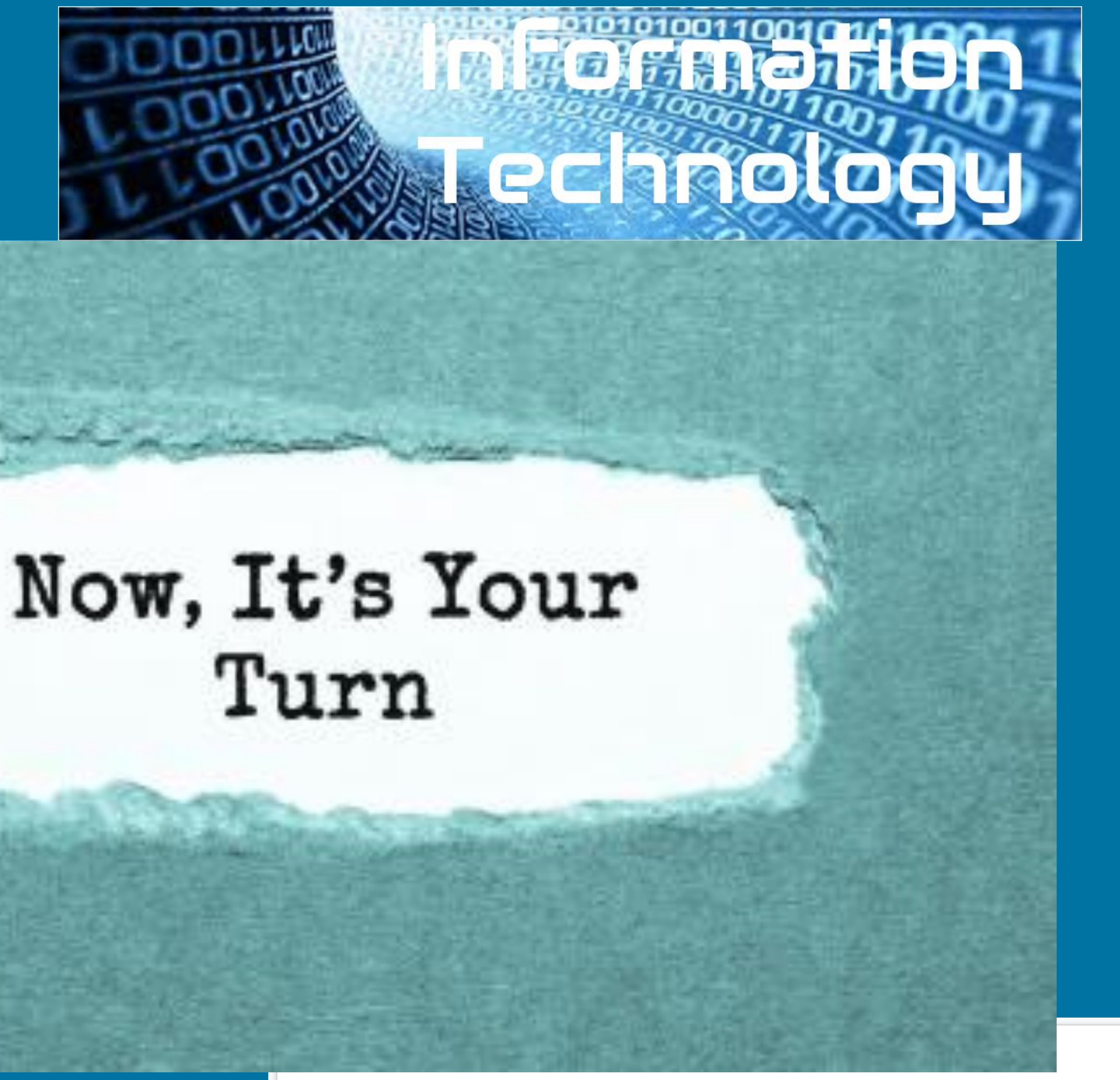

Create your theme for the text you have been given. Remember, your audience is children your age!

### This presentation is about how the vikings invaded Britain

Vikings actually never referred to themselves by that term. "Viking" actually means "a pirate raid" in the Old Norse language.

The very first encounter between the English and the Norsemen is actually depicted in the Anglo-Saxon Chronicle and took place in 787 AD. The Vikings fought with the locals and sailed away. It would be the first of many encounters over the next couple hundred years as more regular invasions began in 793.

As Vikings continued to come to Britain, many settled along the east coast, looking to make their homes in England as set up farms for the good soil. After the Viking Age ended in 1066, many remained and eventually blended into British society.

Coming from Denmark, Norway, and Sweden, Vikings struck repeatedly along the coasts of Great Britain and Ireland from around 800 AD until finally defeated in 1066 AD.

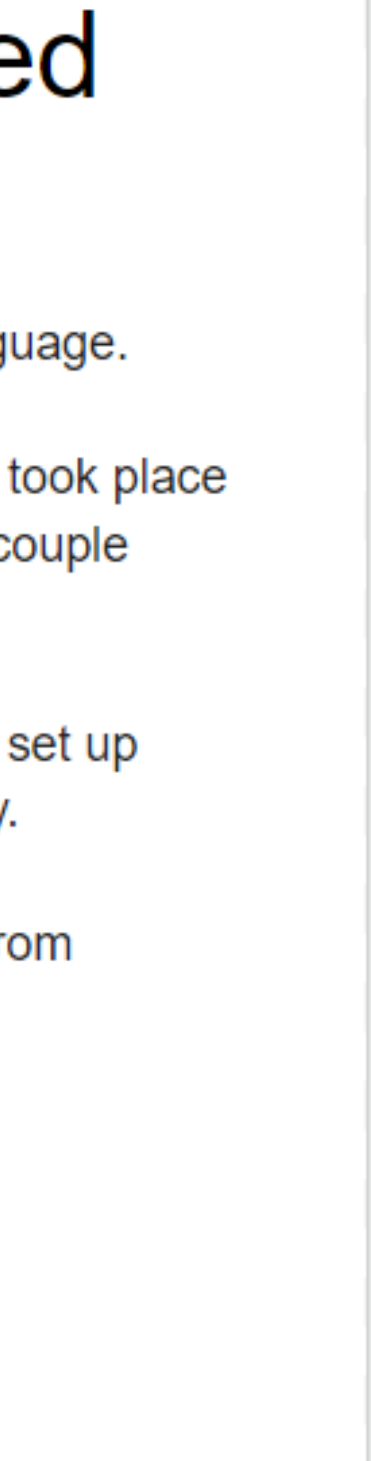

# 3. Create a title page

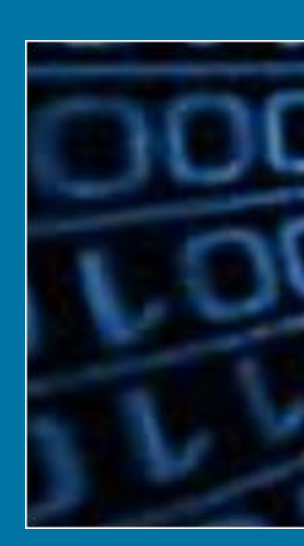

# Give your presentation an appropriate title.

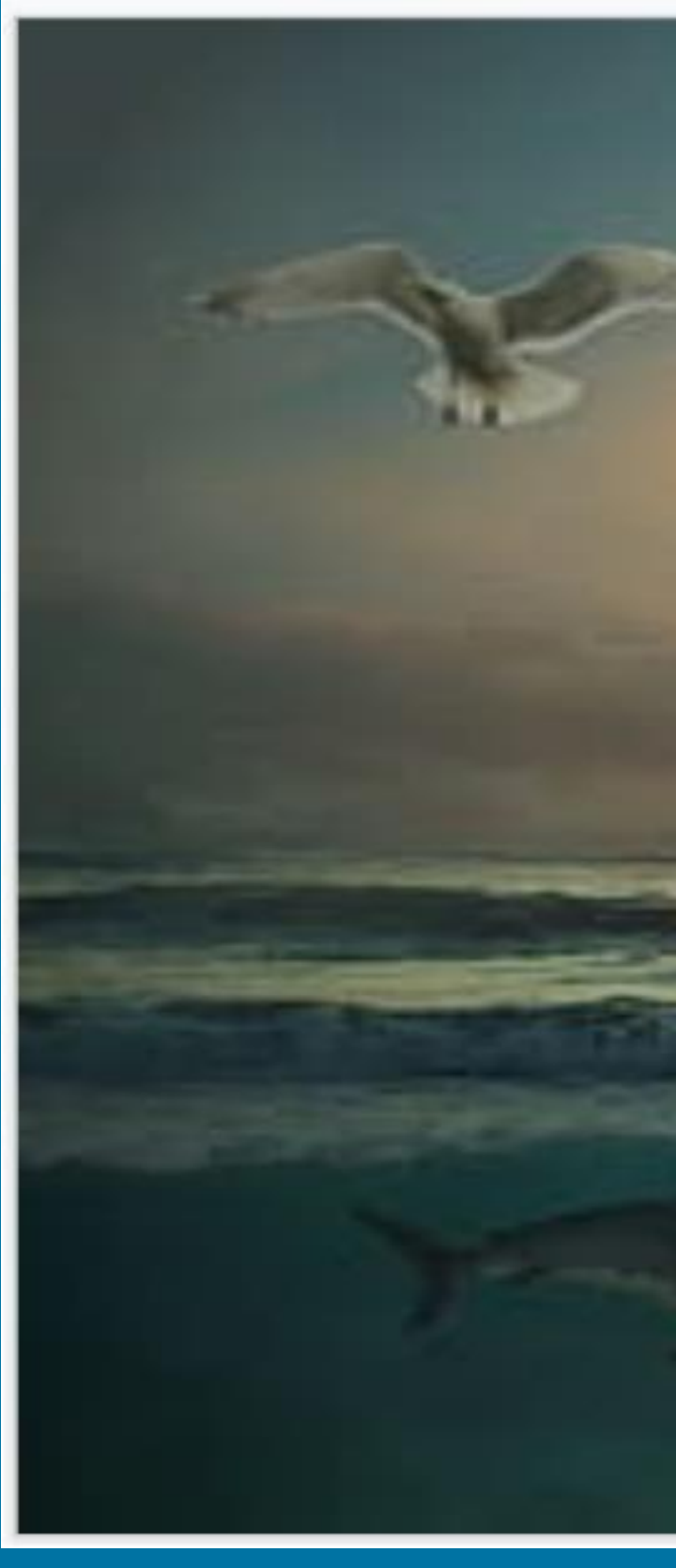

Add your name to the presentation

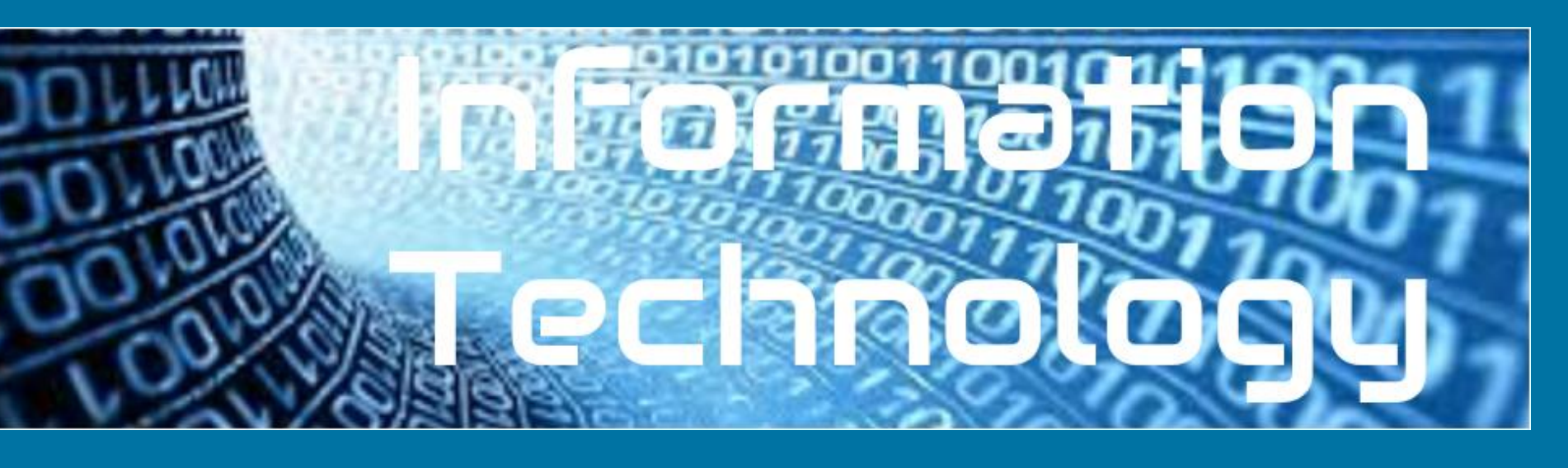

### Vikings By

# 4. Name your presentation

☆ 🗗 📀 Untitled presentation File Edit View Insert Format Slide Arrange Tools Add-ons Help Last edit was seconds ago

# Click on 'untitled presentation'. It automatically adds the title from your first slide. You can change it is you want.

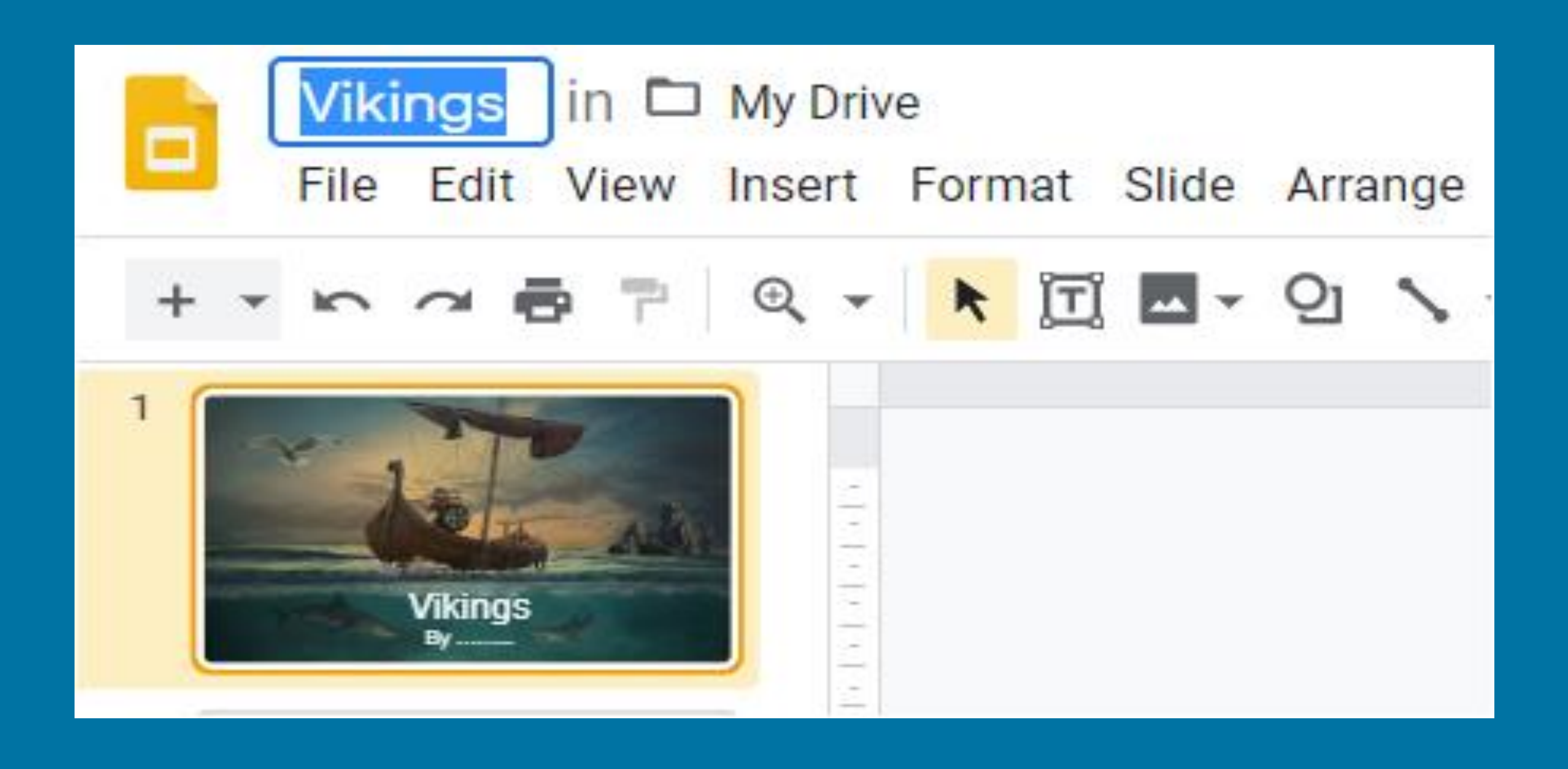

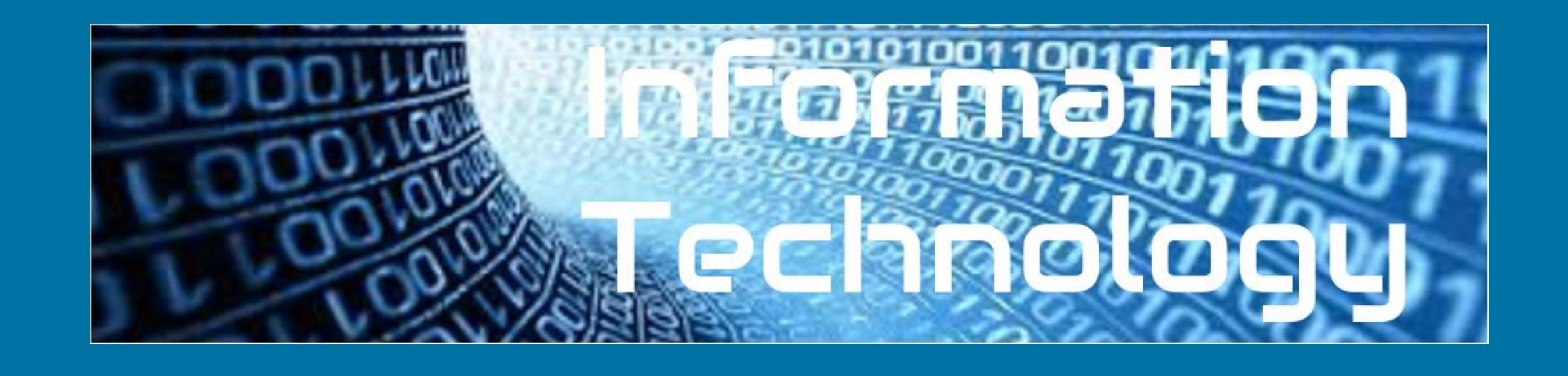

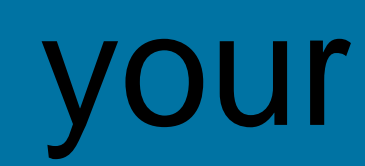

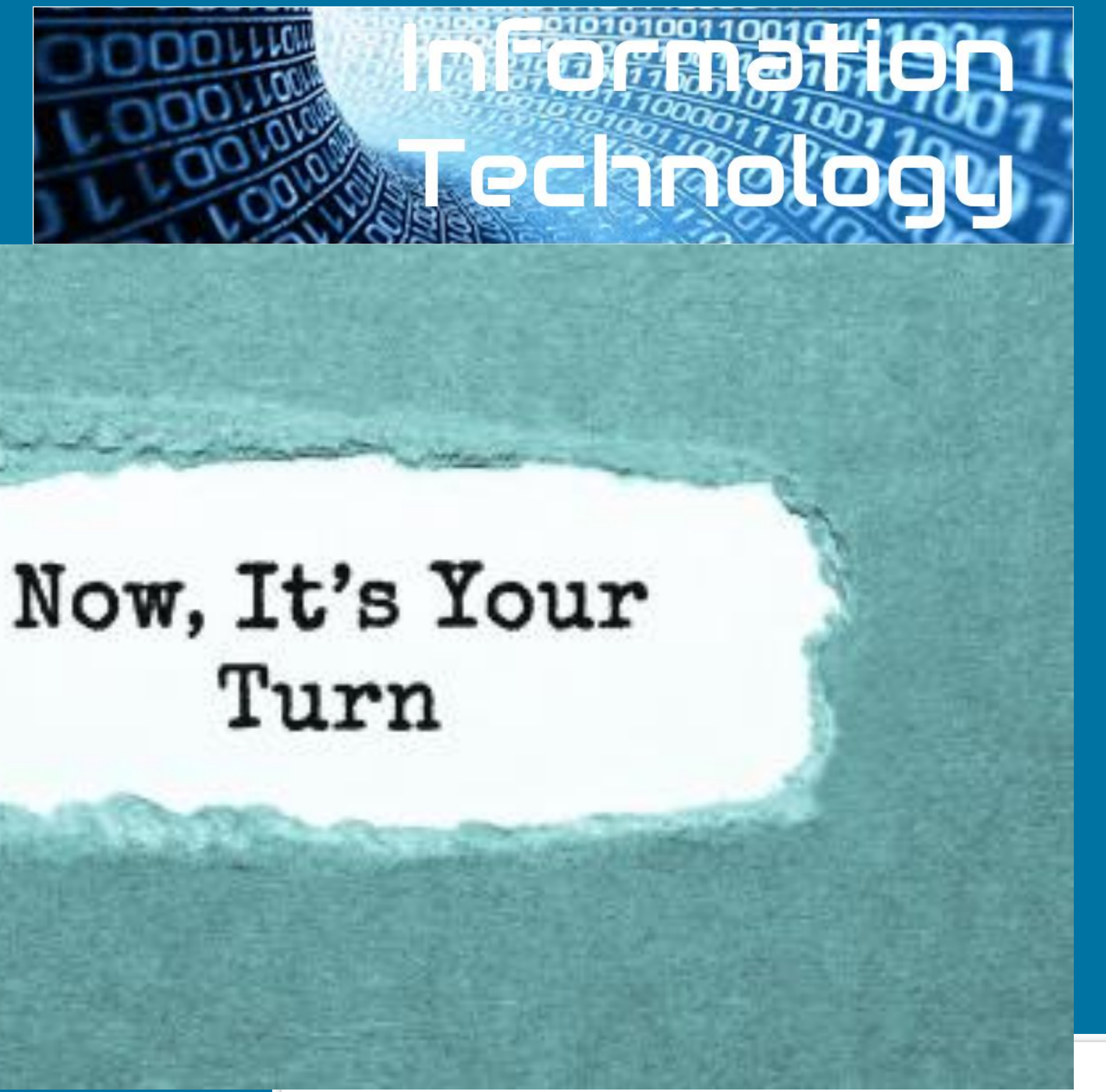

Create your title page and rename your document.

### This presentation is about how the vikings invaded Britain

Vikings actually never referred to themselves by that term. "Viking" actually means "a pirate raid" in the Old Norse language.

The very first encounter between the English and the Norsemen is actually depicted in the Anglo-Saxon Chronicle and took place in 787 AD. The Vikings fought with the locals and sailed away. It would be the first of many encounters over the next couple hundred years as more regular invasions began in 793.

As Vikings continued to come to Britain, many settled along the east coast, looking to make their homes in England as set up farms for the good soil. After the Viking Age ended in 1066, many remained and eventually blended into British society.

Coming from Denmark, Norway, and Sweden, Vikings struck repeatedly along the coasts of Great Britain and Ireland from around 800 AD until finally defeated in 1066 AD.

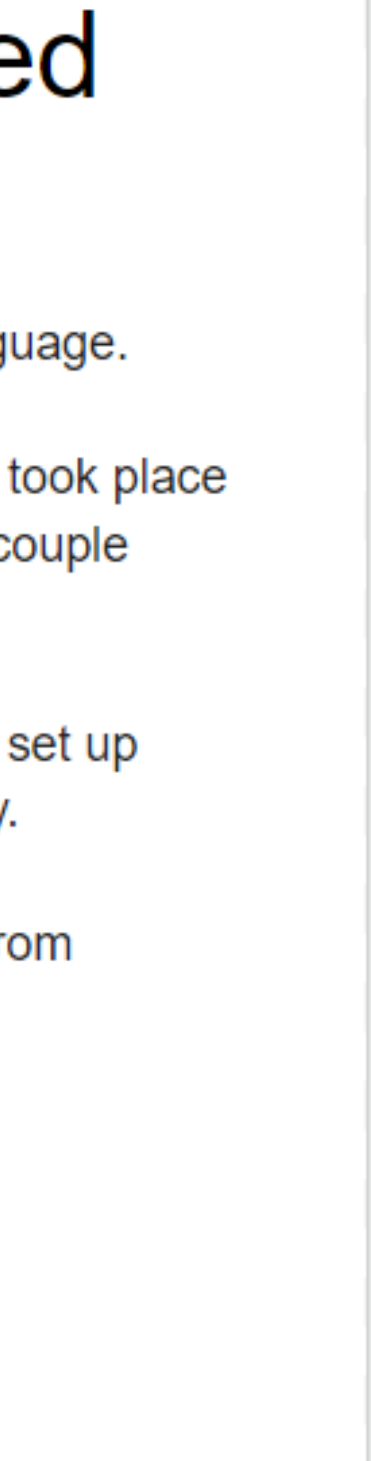

## 5. Insert new slides

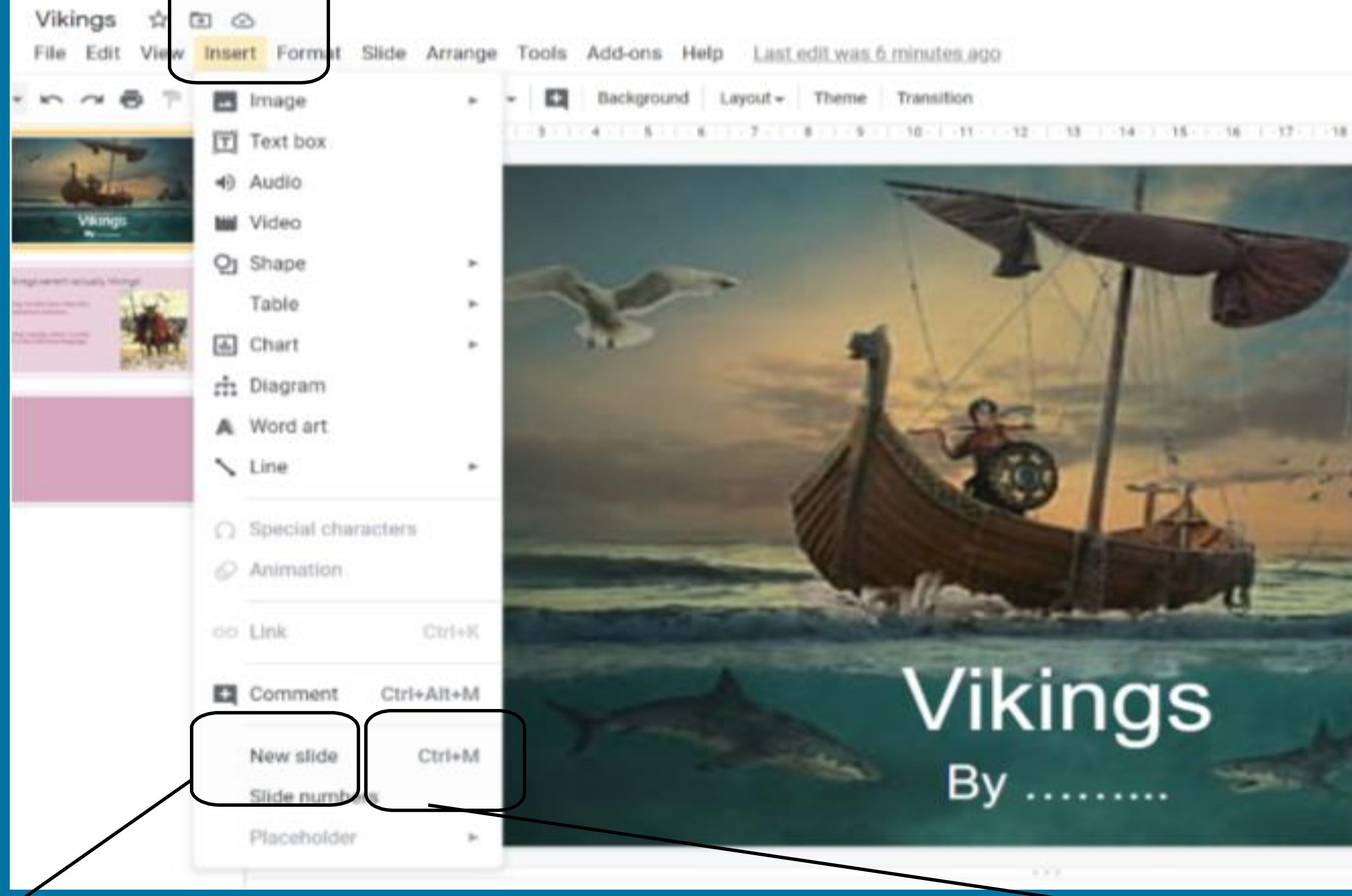

### 1. select insert

2. select new slide

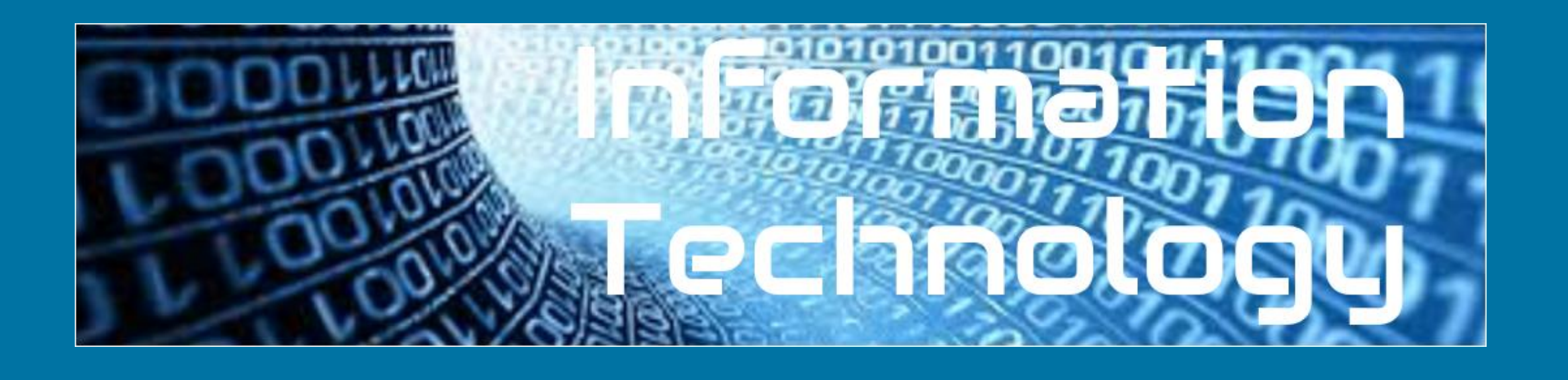

## 3. use the shortcut sep ctrl+M

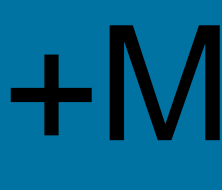

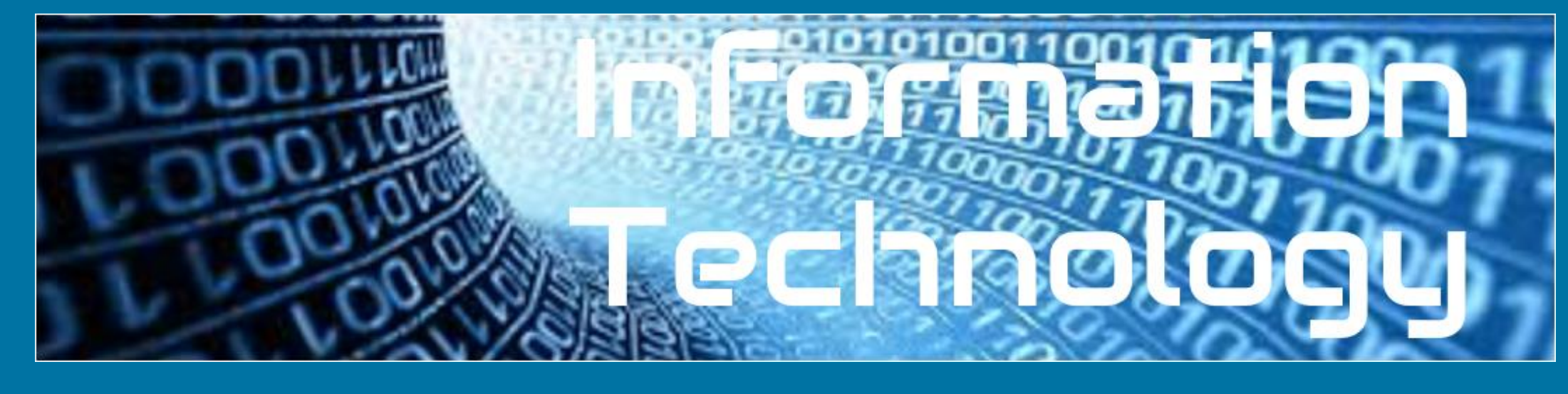

## 6. A different way to insert a new slide and choose a layout.

|                       |                               | ц <b>п</b> •А /•   |
|-----------------------|-------------------------------|--------------------|
| Click to add title    | Cick to add title             | China to add tille |
| Title slide           | Section header                | Title and body     |
| Citria ho add tille   | Click to add tile             | Classes and the    |
| Title and two columns | Title only                    | One-column text    |
| Click to add title    | Click to add title            |                    |
| Main point            | Section title and description | Caption            |
| xx%                   |                               |                    |
| Big number            | Blank                         |                    |

Remember - there are often lots of ways to do the same think so users can use their preferred method.

### What do you think this + does?

# 7. Selecting a layout.

### What is a layout? Why would you want to choose a layout?

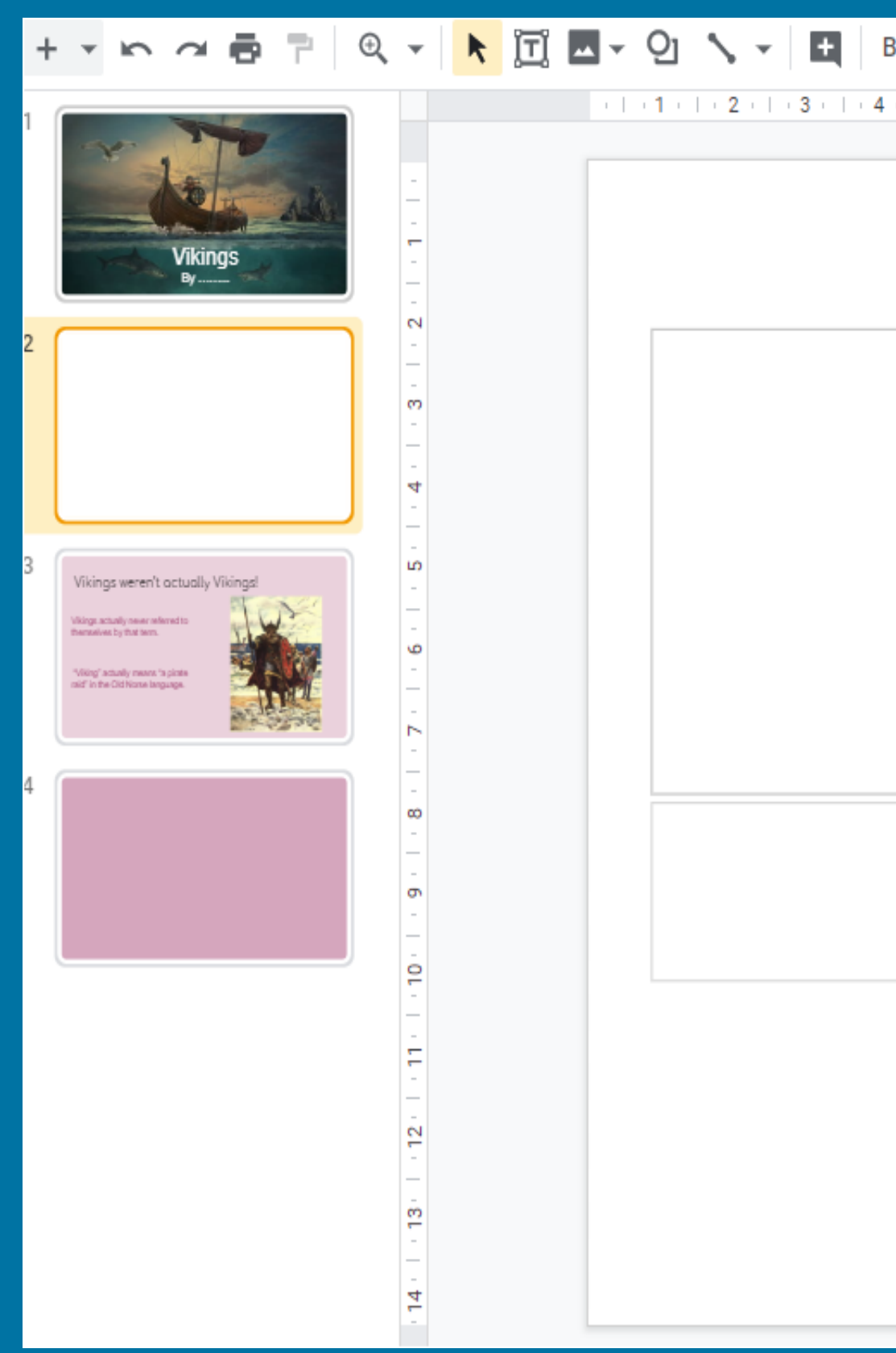

# Layouts help to quickly create a format for your slide. You can start with a blank slide or use a layout that has been given and adapt it to best present your ideas.

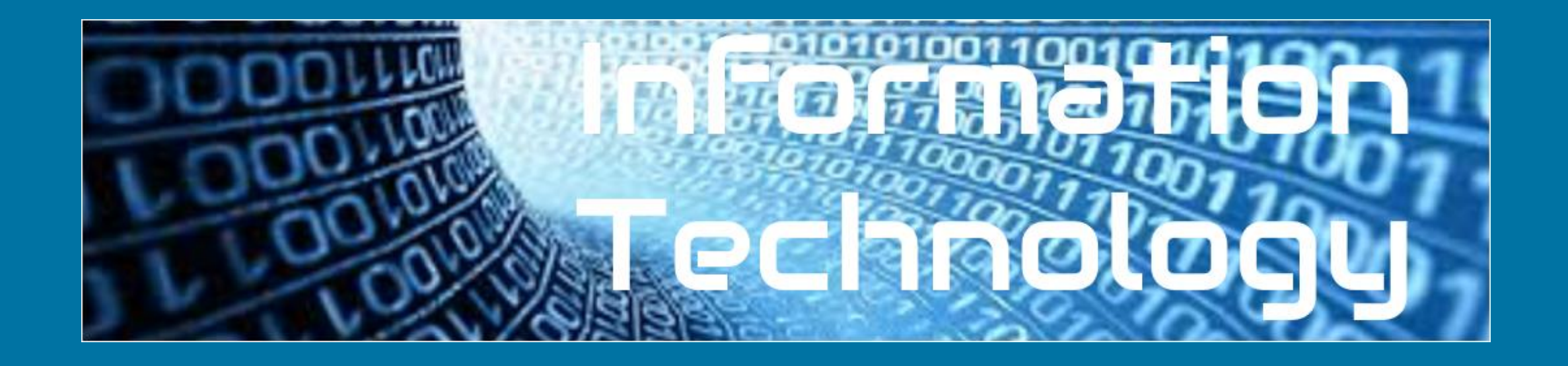

Background Layout 🗸 - 6 - | - 7 - | - 8 - | - 9 - | - 10 - | -11 - | -12 - | -13 - | -14 - |

# Click to add title

### Click to add subtitle

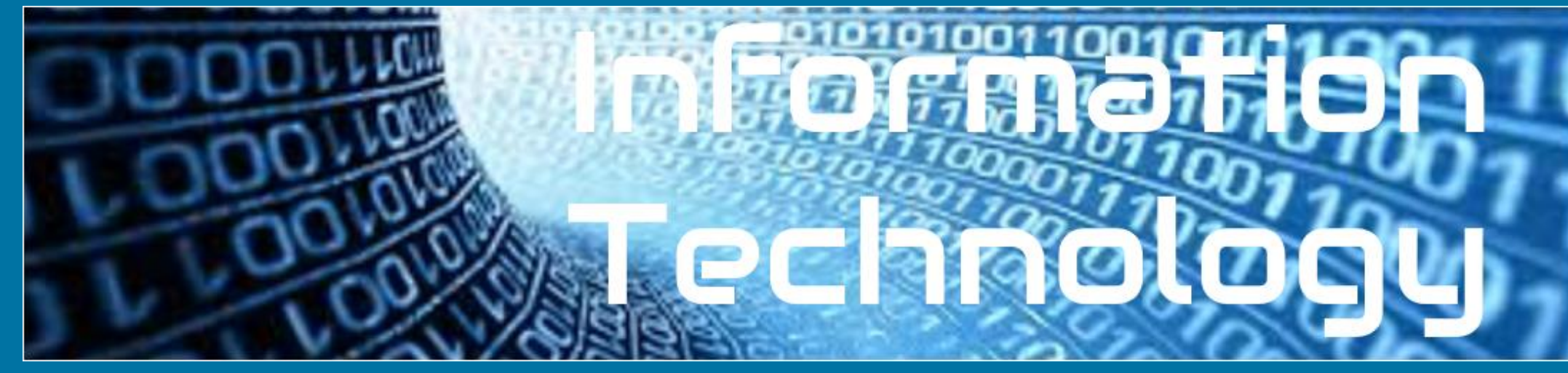

# 8. Add a background colour to the theme

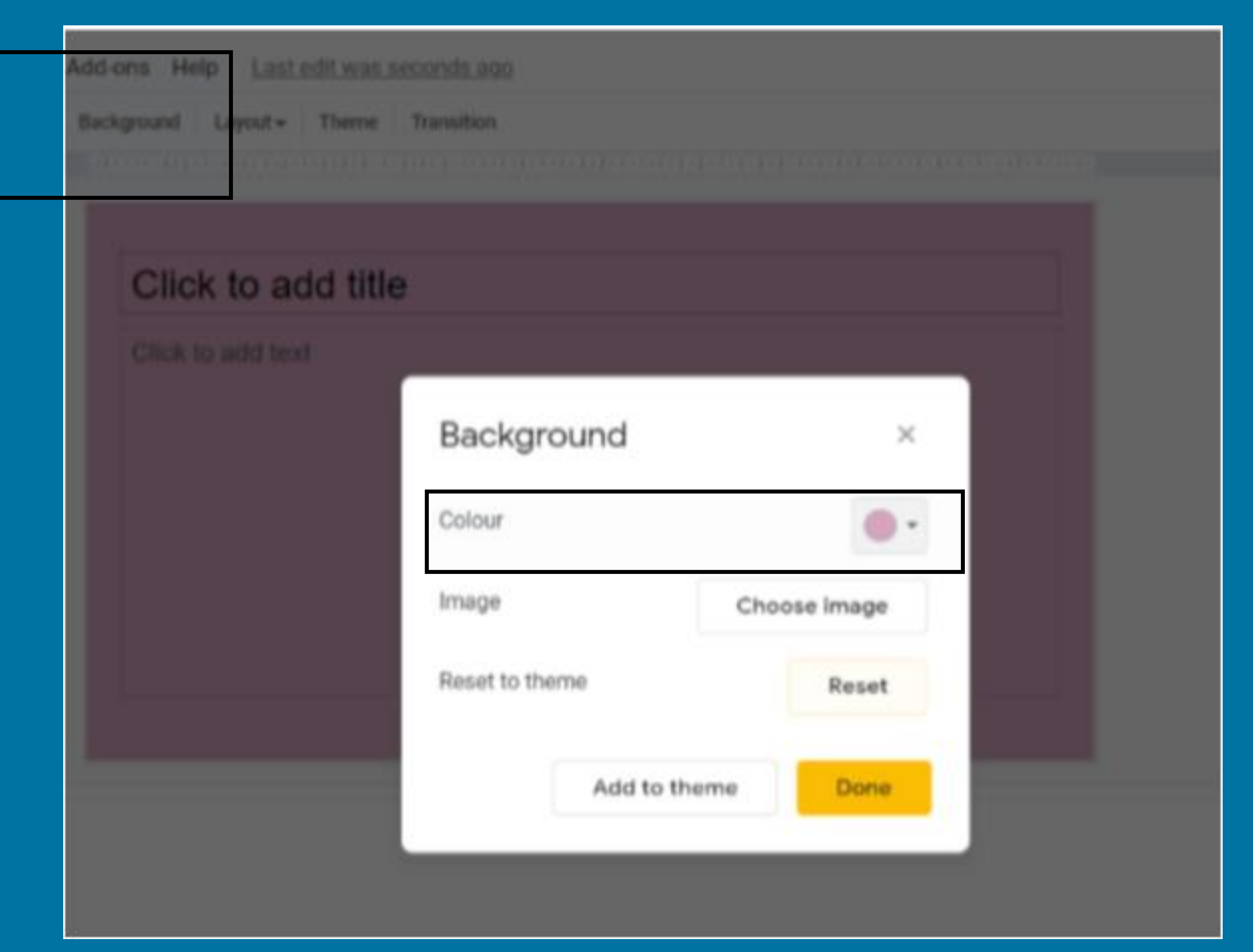

The theme will remain blank so I need to add a colour background each time I add a new slide. Can you think of a way to make it easier? Hint: Copy and paste a blank slide with the background you want!

Because I have a blank theme each slide will be white. I want to make the background more interesting so I've changed the colour.

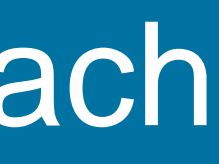

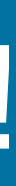

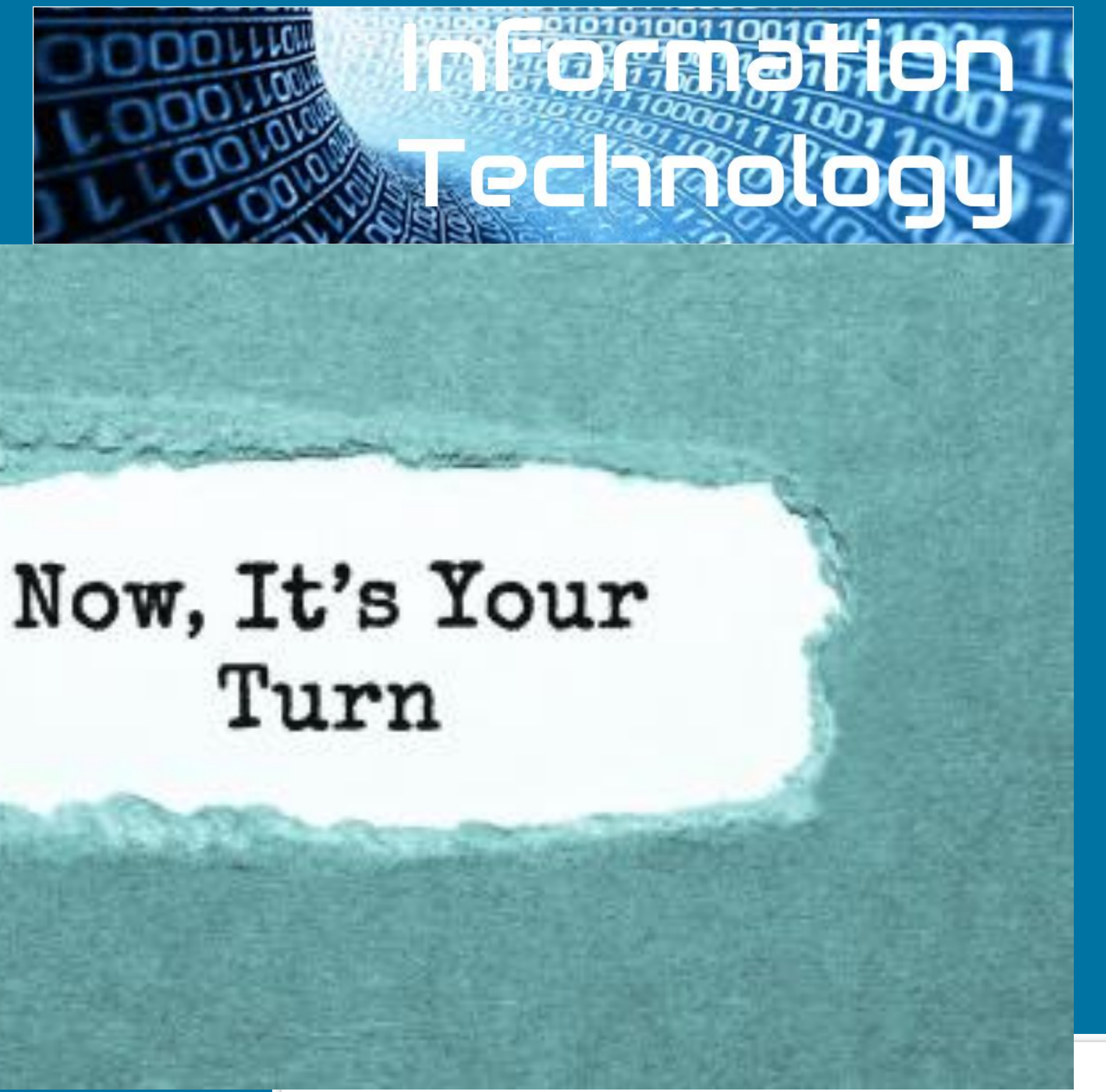

Insert a new page, select the layout you want and then change the background. You don't need to add any information yet.

The very first encounter between the English and the Norsemen is actually depicted in the Anglo-Saxon Chronicle and took place in 787 AD. The Vikings fought with the locals and sailed away. It would be the first of many encounters over the next couple hundred years as more regular invasions began in 793.

Coming from Denmark, Norway, and Sweden, Vikings struck repeatedly along the coasts of Great Britain and Ireland from around 800 AD until finally defeated in 1066 AD.

### This presentation is about how the vikings invaded Britain

Vikings actually never referred to themselves by that term. "Viking" actually means "a pirate raid" in the Old Norse language.

As Vikings continued to come to Britain, many settled along the east coast, looking to make their homes in England as set up farms for the good soil. After the Viking Age ended in 1066, many remained and eventually blended into British society.

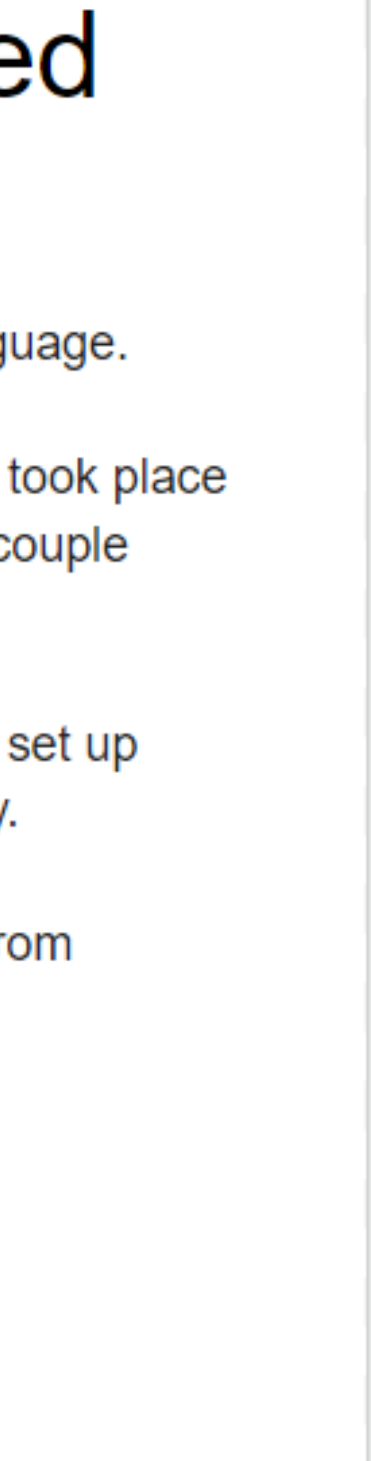

9. Duplicating slides is an easy way to copy the format which makes sure your presentation looks similar throughout.

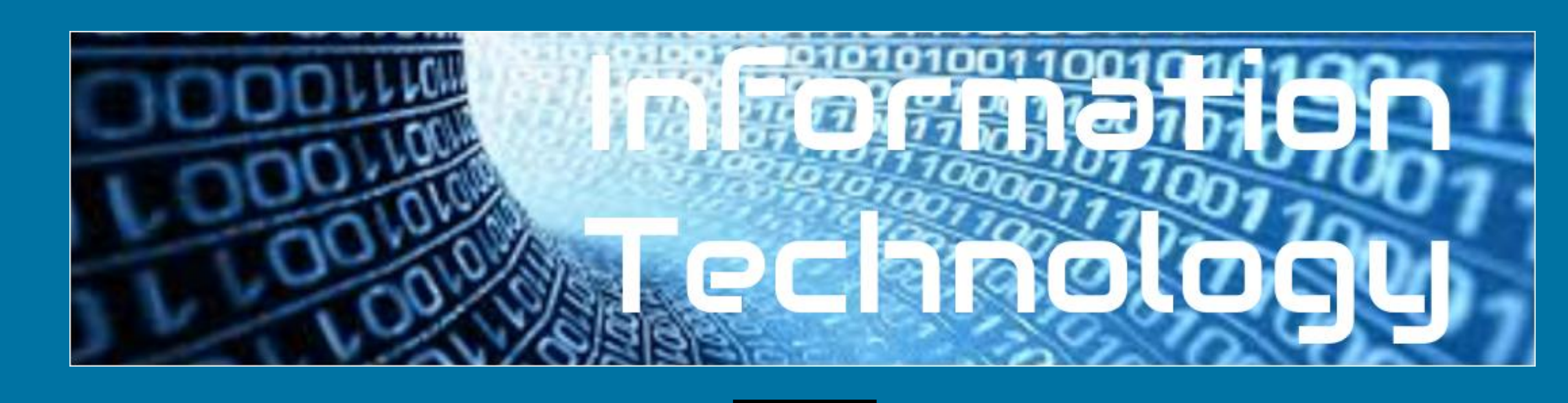

|     | 010 110 | caracitye i co | onde |
|-----|---------|----------------|------|
| ski | Ctrl+M  | lew slide      | N    |
| 1   |         | uplicate slide | D    |
|     |         | elete slide    | D    |
|     |         | kip slide      | S    |
|     | *       | Nove slide     | N    |
| 1   | ound    | hange backgr   | C    |
| 1   |         | pply layout    | A    |
|     |         | ransition      | ØT   |
|     |         | dit master     | E    |
|     |         | hange theme    | C    |

| Edit | View Insert Form      | at Slide Arrange  | Too |
|------|-----------------------|-------------------|-----|
| ŝ    | Undo                  | Ctrl+Z            | 1   |
| ~    | Redo                  | Ctrl+Y            |     |
| ж    | Cut                   | Ctrl+X            |     |
| Ø    | Сору                  | Ctri+C            | T   |
| Ó    | Paste                 | Ctrl+V            |     |
| ÊA   | Paste without formatt | ting Ctrl+Shift+V |     |
|      | Delete                |                   |     |
|      | Duplicate             | Ctrl+D            |     |
|      | Select all            | Ctrl+A            |     |
|      | Find and replace      | Ctrl+H            |     |
|      |                       |                   |     |

### Click on the slide you want to duplicate (copy) and use different ways to duplicate it. Can you use the Short Cuts?

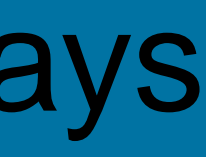

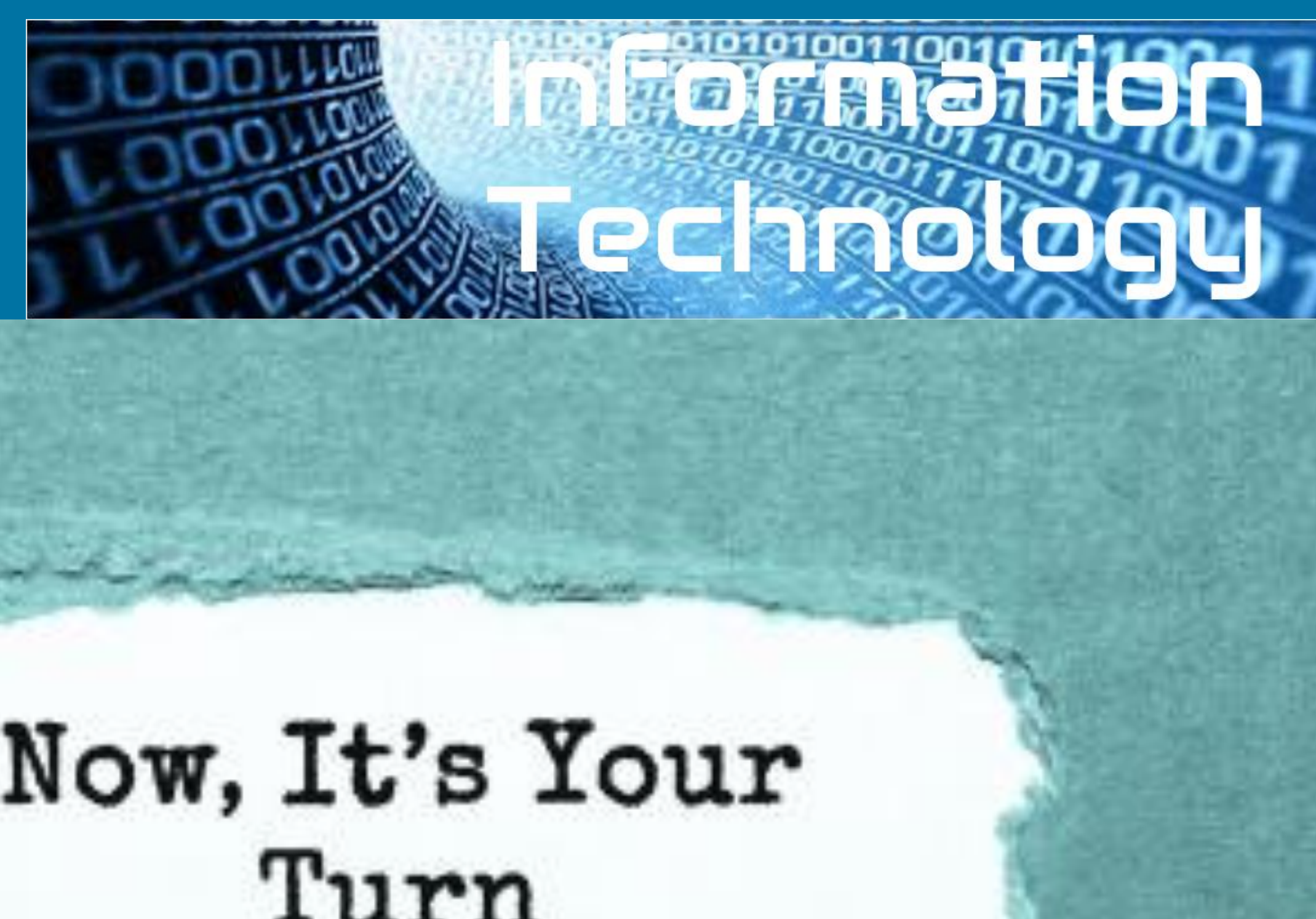

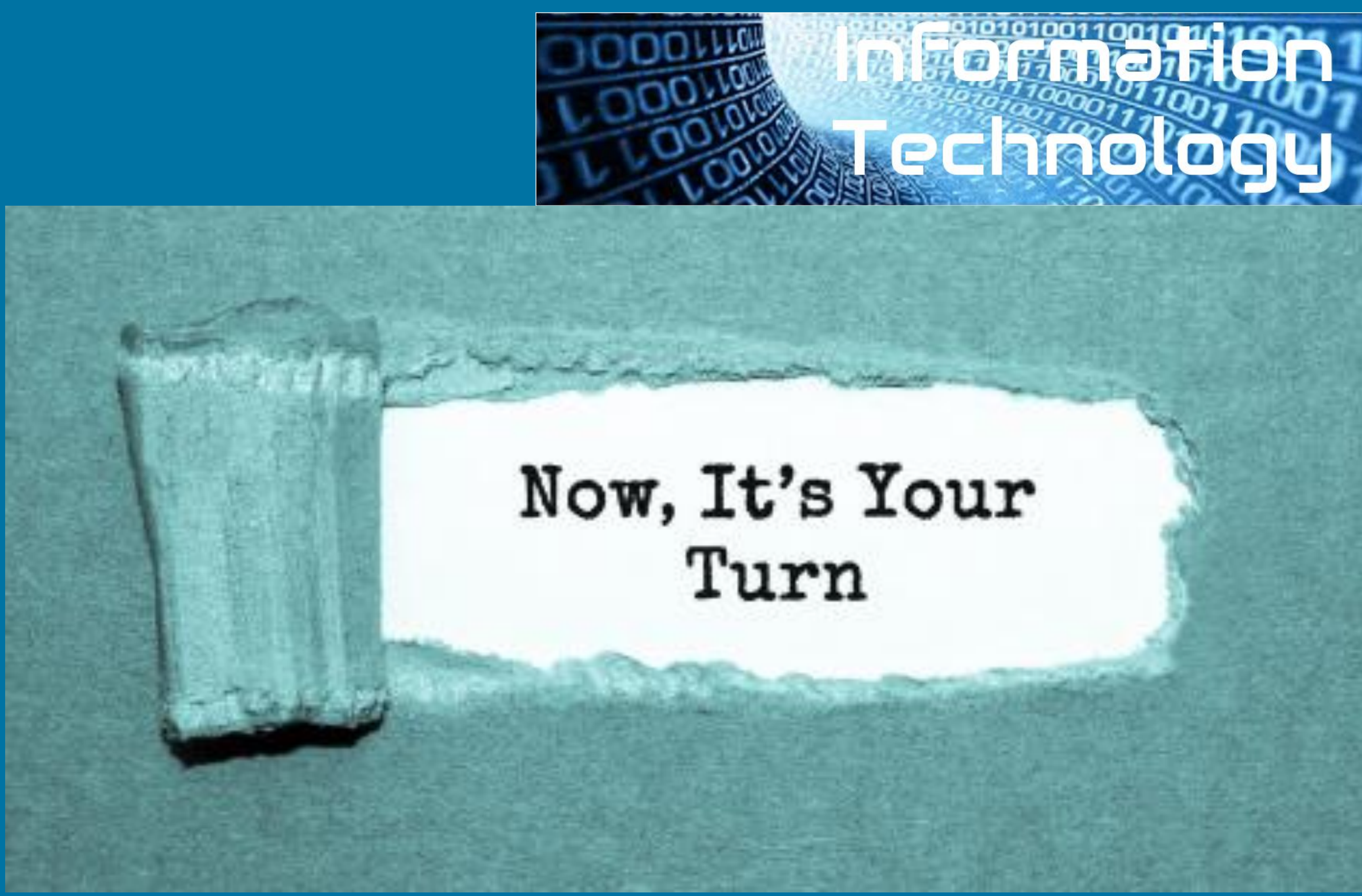

Insert a duplicate slide of the one you have just created. You should now have three slides – your title page and two identical slides like I have done.

nat Slide Arrange Tools Add-ons Help

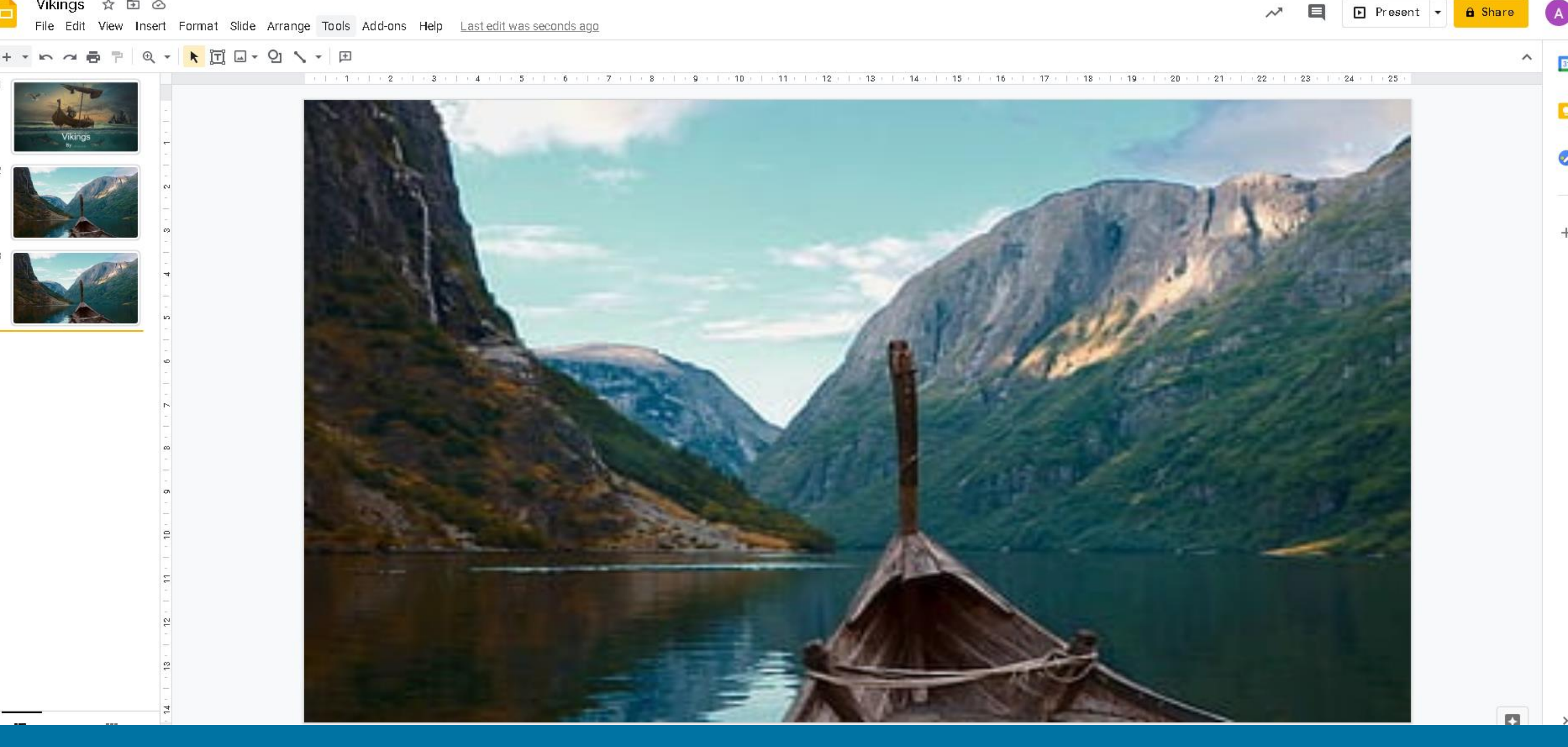

# 10. Add an image to a slide

Placsbolds

- 1. Select insert.
- 2. Select image.
- 3. Select search web
- 4. Type what you are searching for.
- 5. Select an image and the press insert.

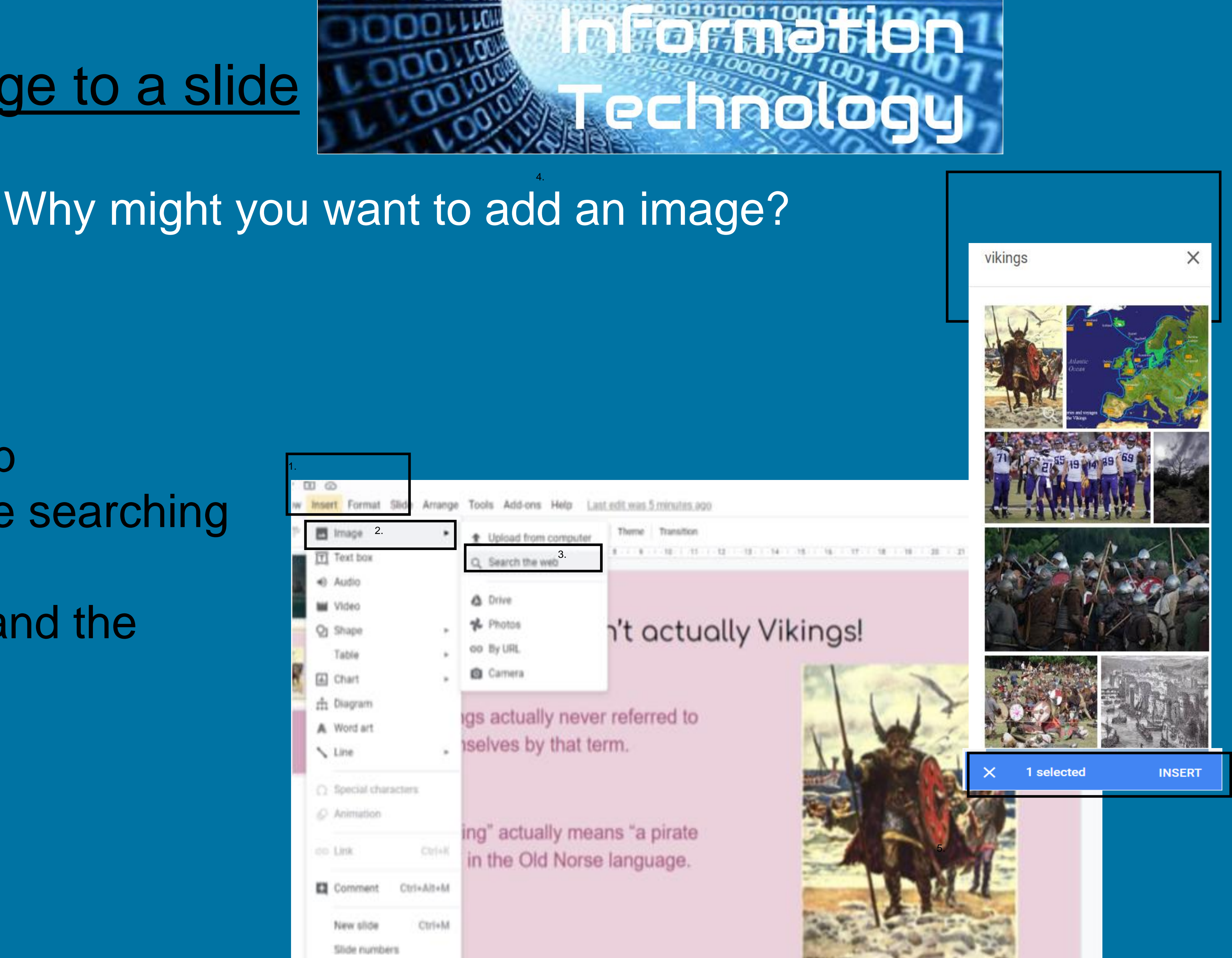

# 11. Re-size and reposition the image. Use the box to reposition the image.

### Vikings weren't actually Vikings!

Vikings actually never referred to themselves by that term.

"Viking" actually means "a pirate raid" in the Old Norse language.

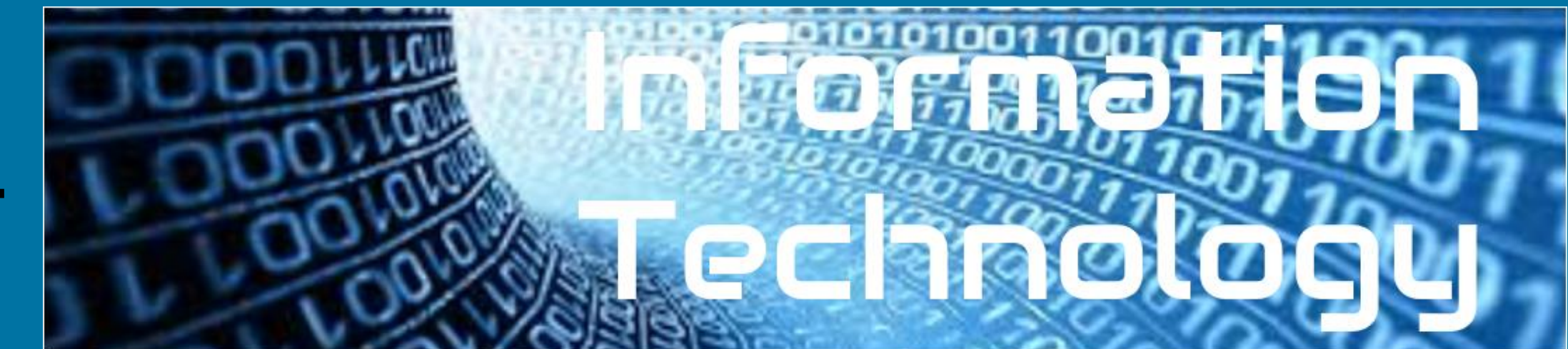

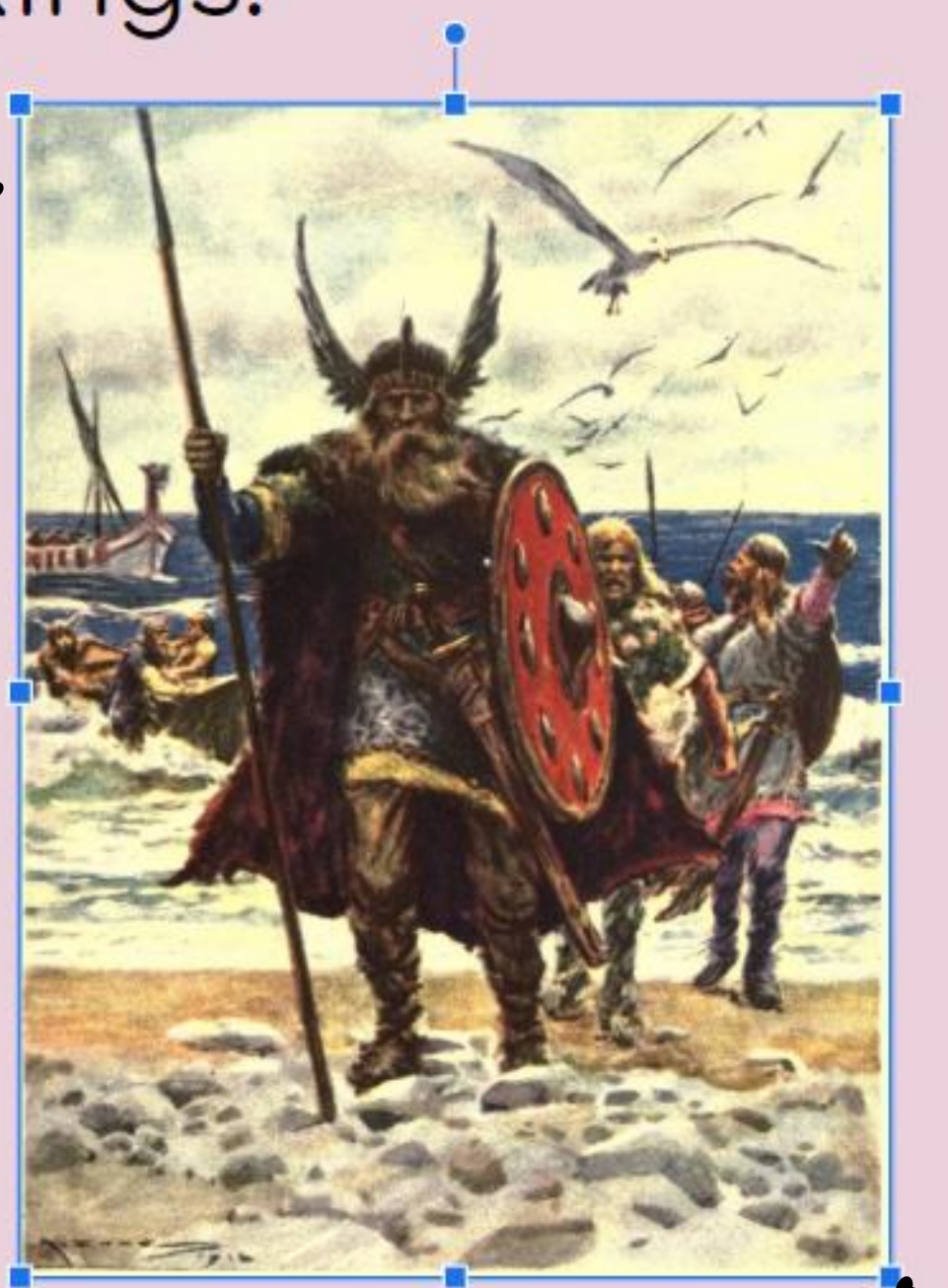

### Drag the corners to re-size.

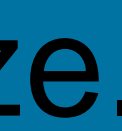

# 12. Crop sep Image

### If an image doesn't fit well 'cropping' it allows you to change it's shape but keep it's proportions.

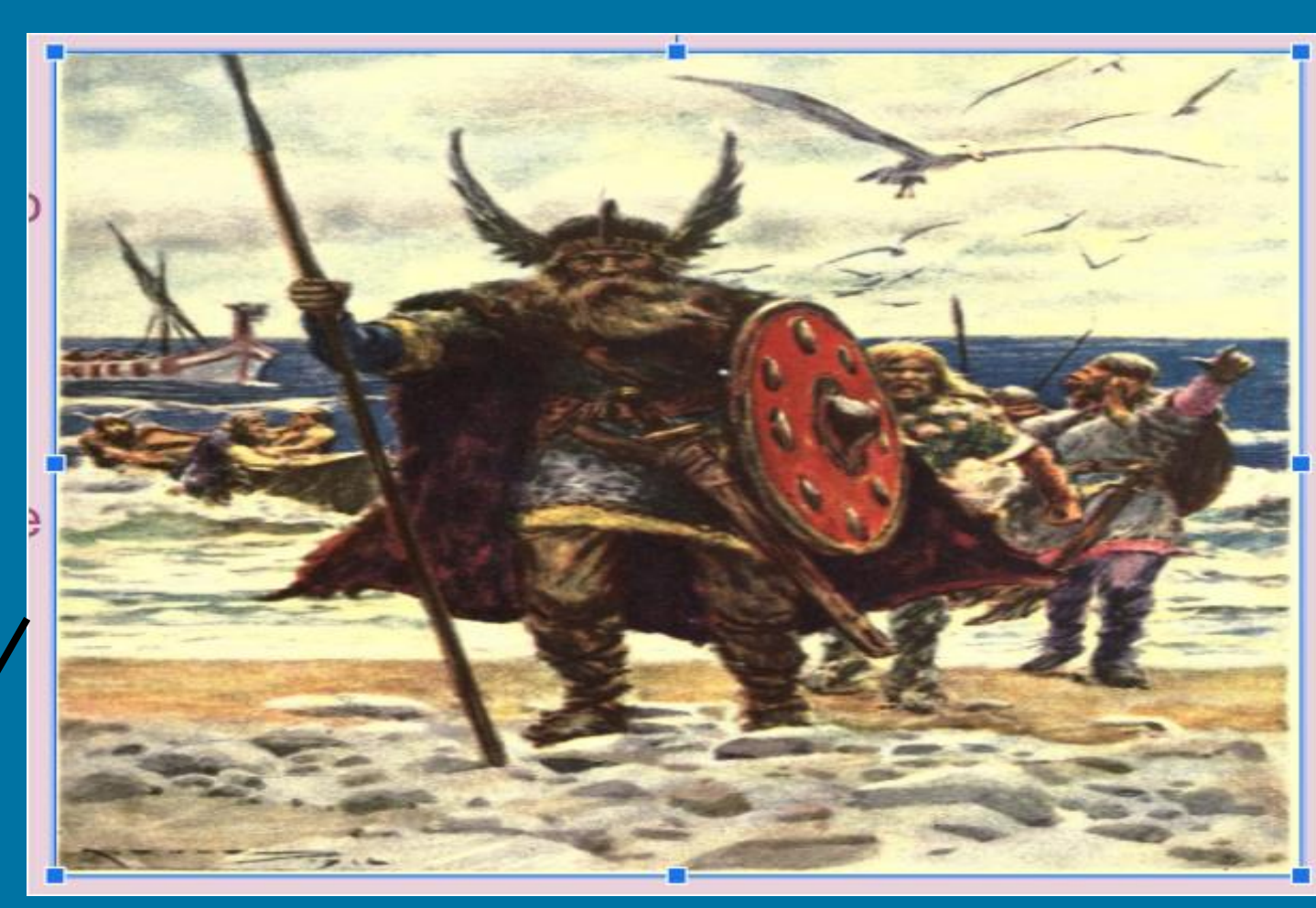

### Crop the edges so when the picture is re-sized (using the corner) it fits and stays in proportion.

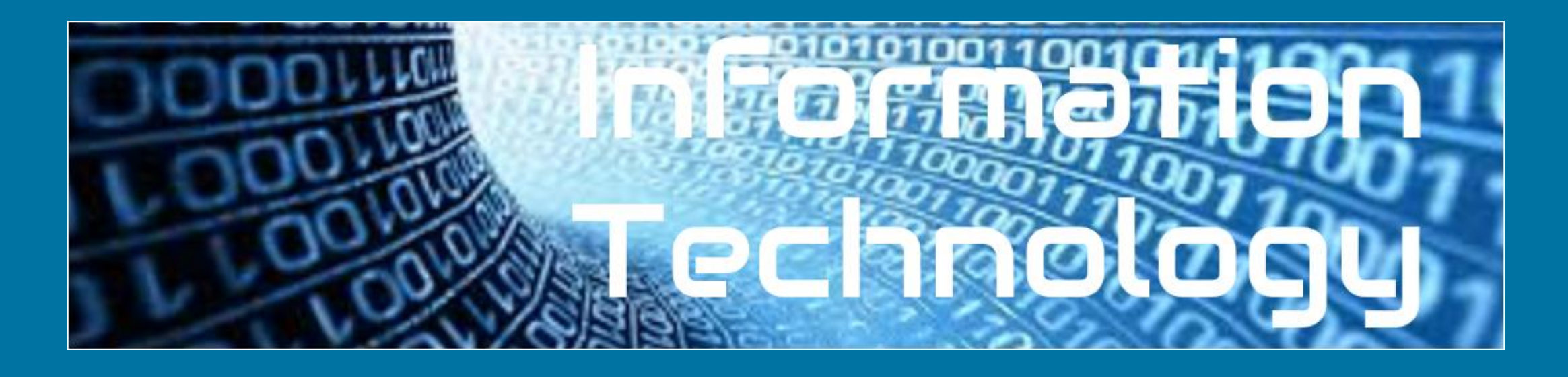

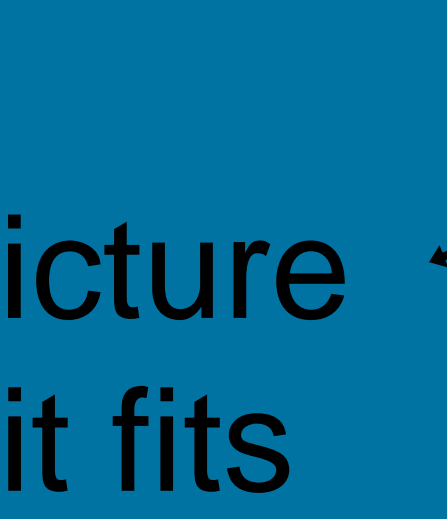

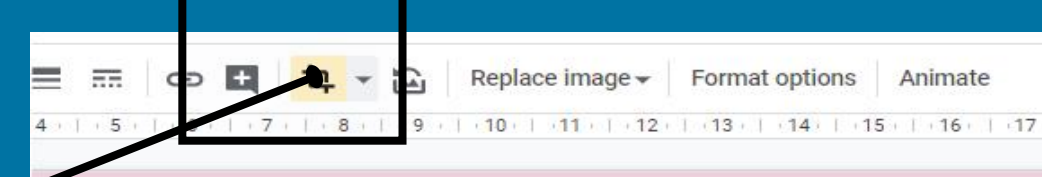

### gs weren't actually Vikings!

ctually never referred to es by that term.

actually means "a pirate e Old Norse language.

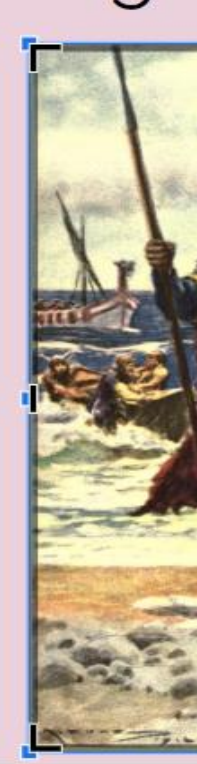

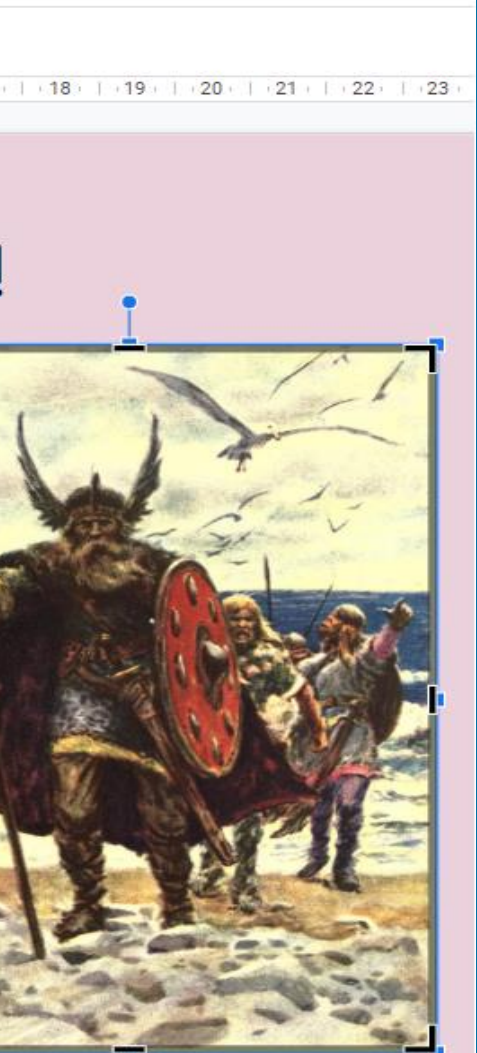

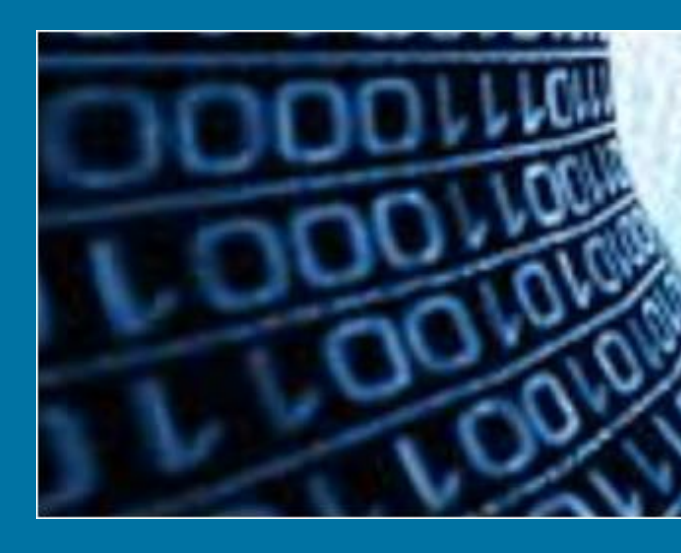

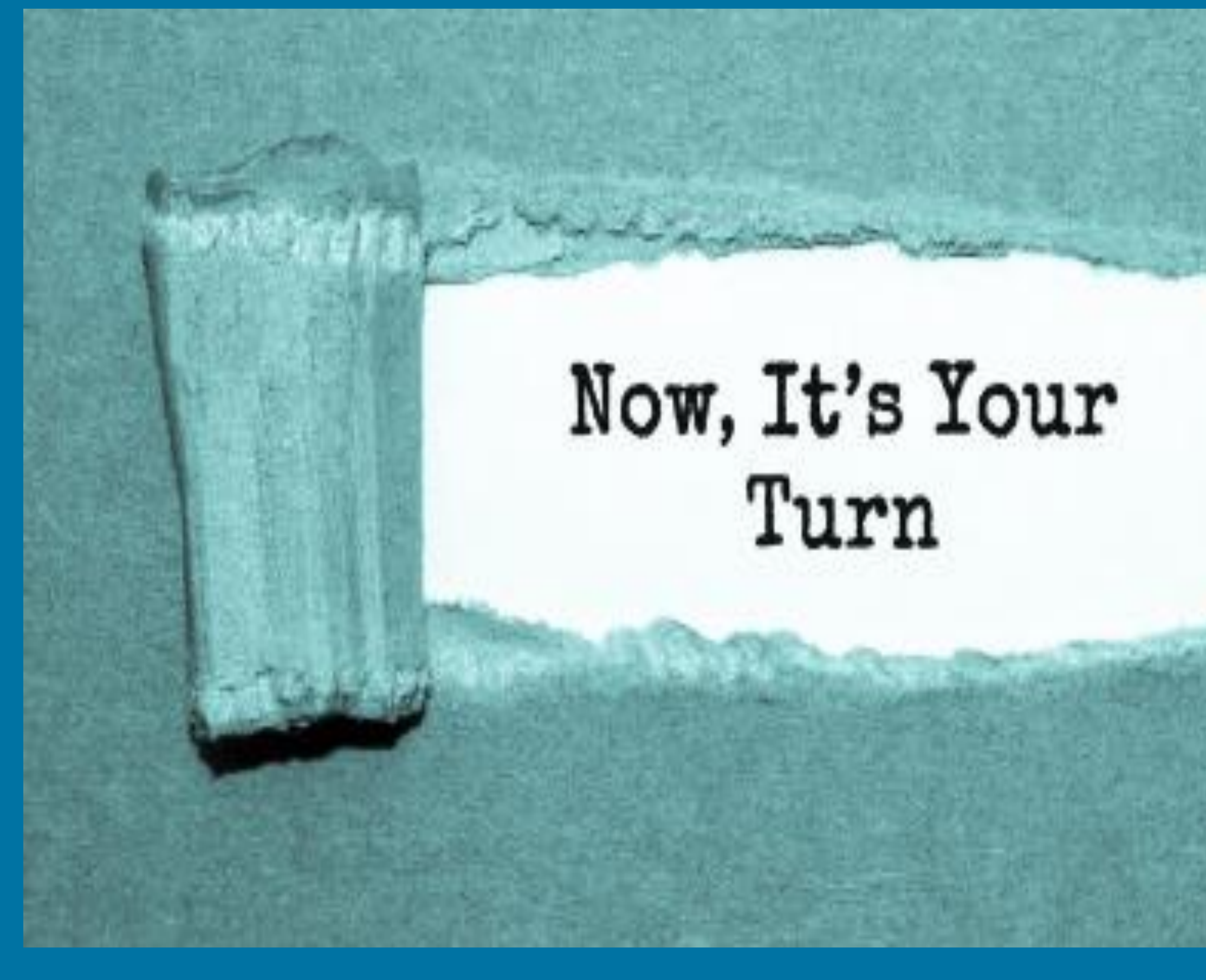

Insert a picture that represents the first thing you want to talk about in your presentation. The first topic is about their name.

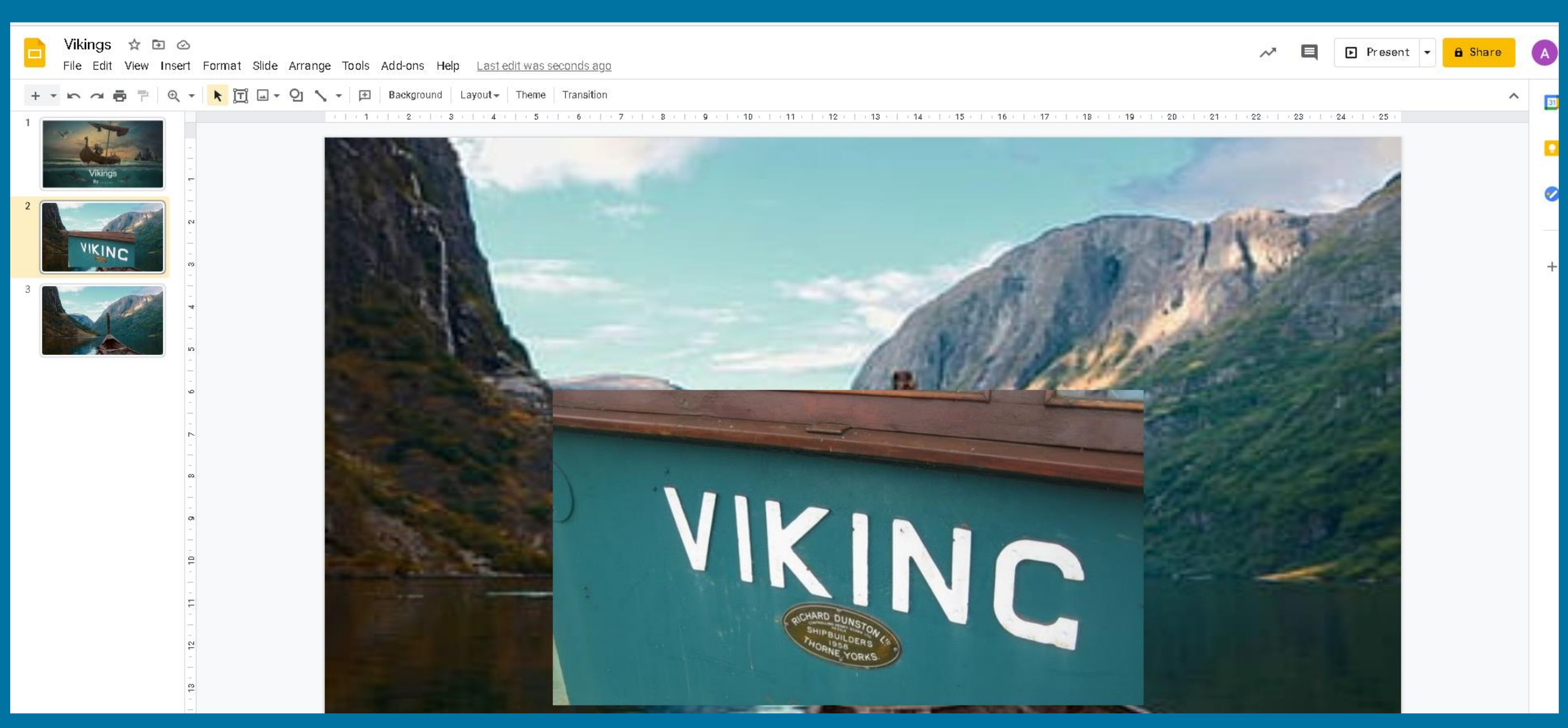

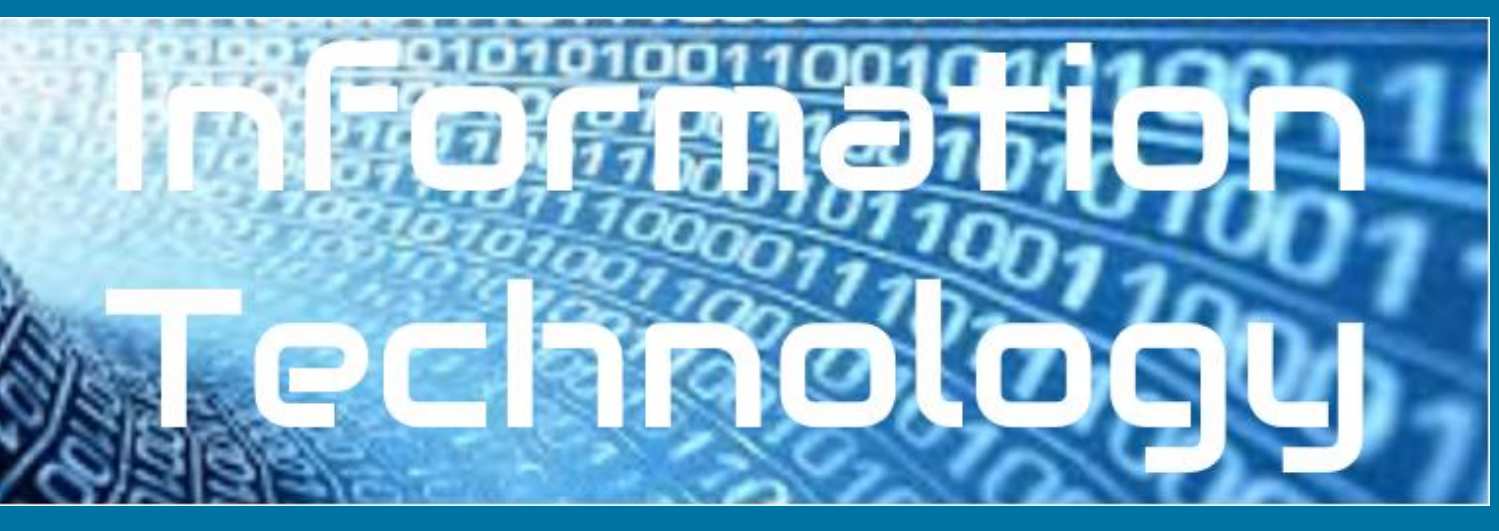

### This presentation is about how the vikings invaded Britain

Vikings actually never referred to themselves by that term. "Viking" actually means "a pirate raid" in the Old Norse language.

The very first encounter between the English and the Norsemen is actually depicted in the Anglo-Saxon Chronicle and took place in 787 AD. The Vikings fought with the locals and sailed away. It would be the first of many encounters over the next couple hundred years as more regular invasions began in 793.

As Vikings continued to come to Britain, many settled along the east coast, looking to make their homes in England as set up farms for the good soil. After the Viking Age ended in 1066, many remained and eventually blended into British society.

Coming from Denmark, Norway, and Sweden, Vikings struck repeatedly along the coasts of Great Britain and Ireland from around 800 AD until finally defeated in 1066 AD.

# 13. Insert text

# Insert the text you want for that slide. Click on insert at the top and select text box. I have created two. One for the subheading and one for what I want to say.

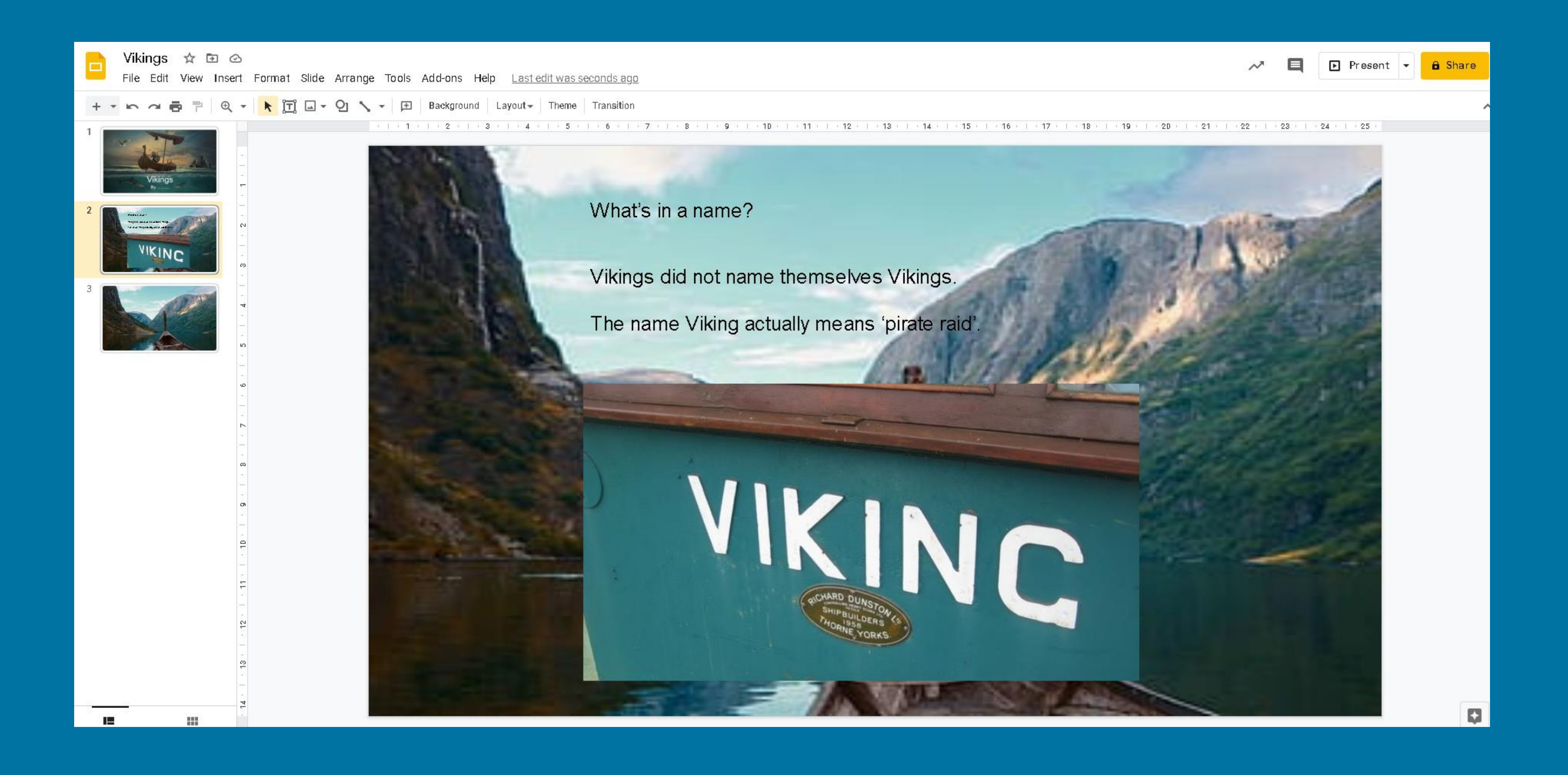

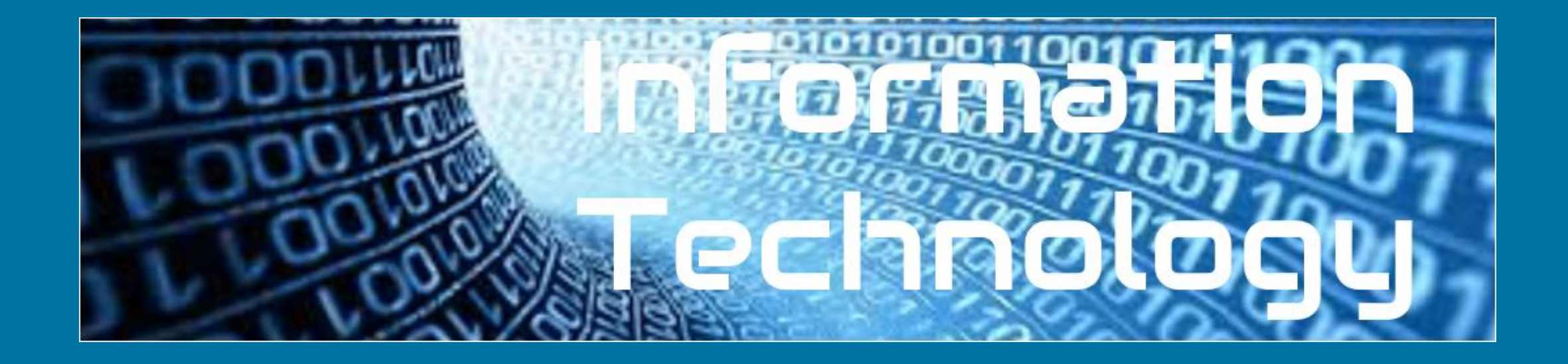

# 14. Format your text What does format mean? Why would you want to format text?

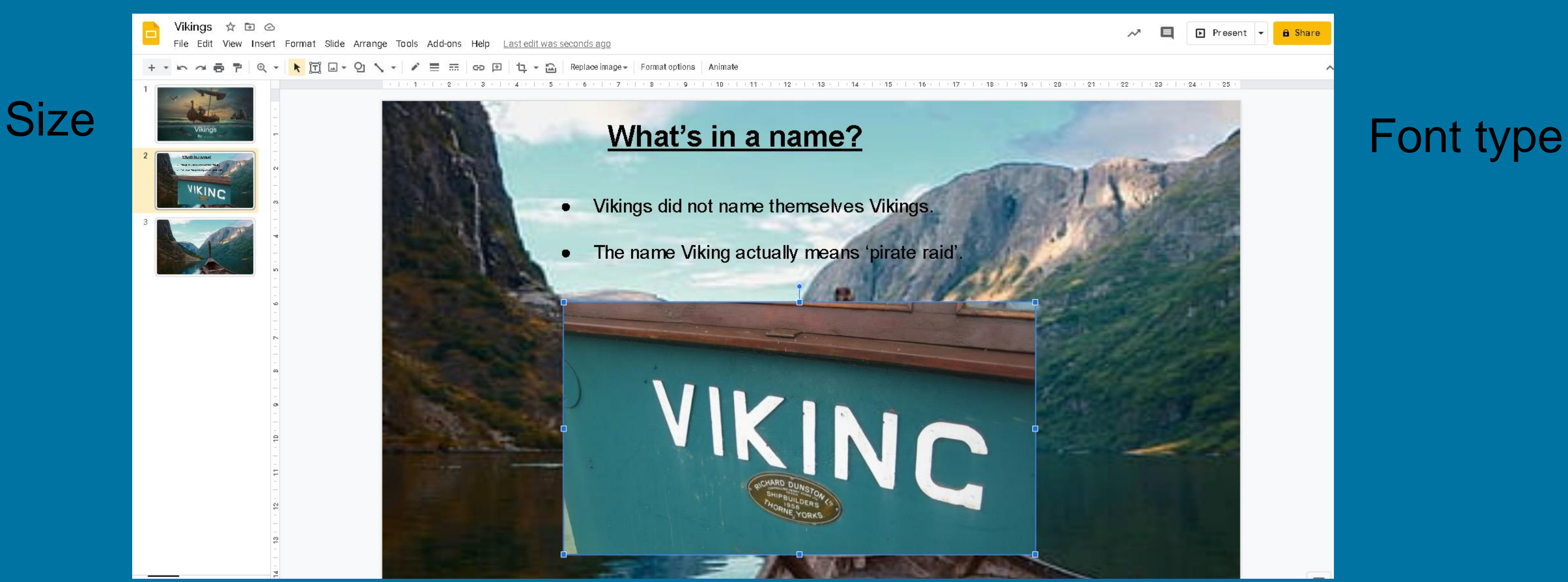

### colour & highlighting

Choose an appropriate size, colour and font type to match the purpose of your presentation. You want to make it as easy as possible for your audience to follow what you are saying.

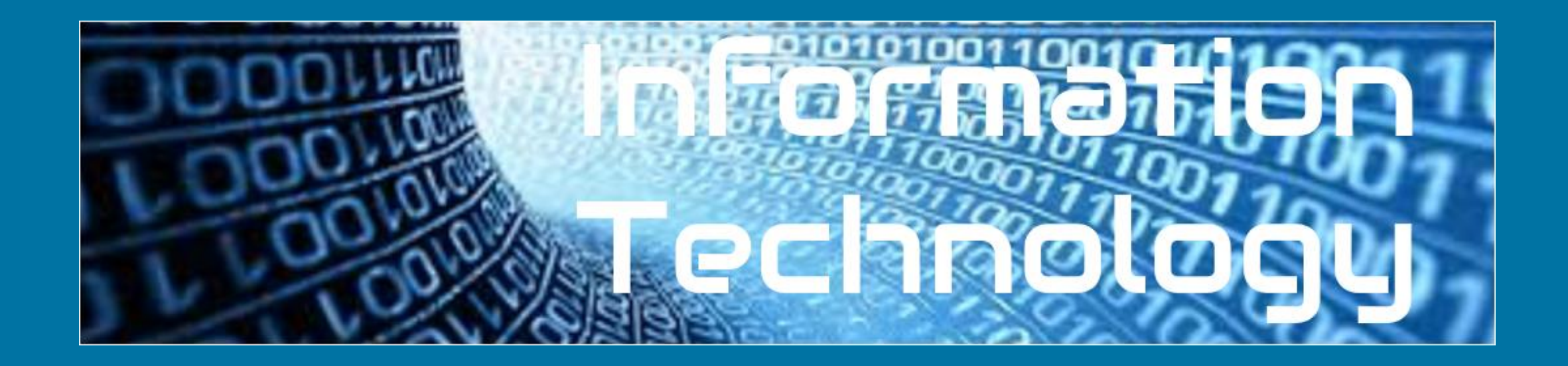

### **Bold**, underline and *italic*

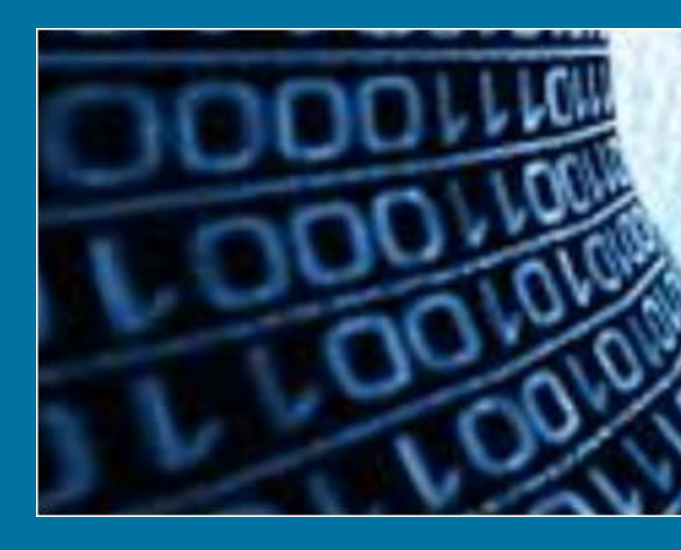

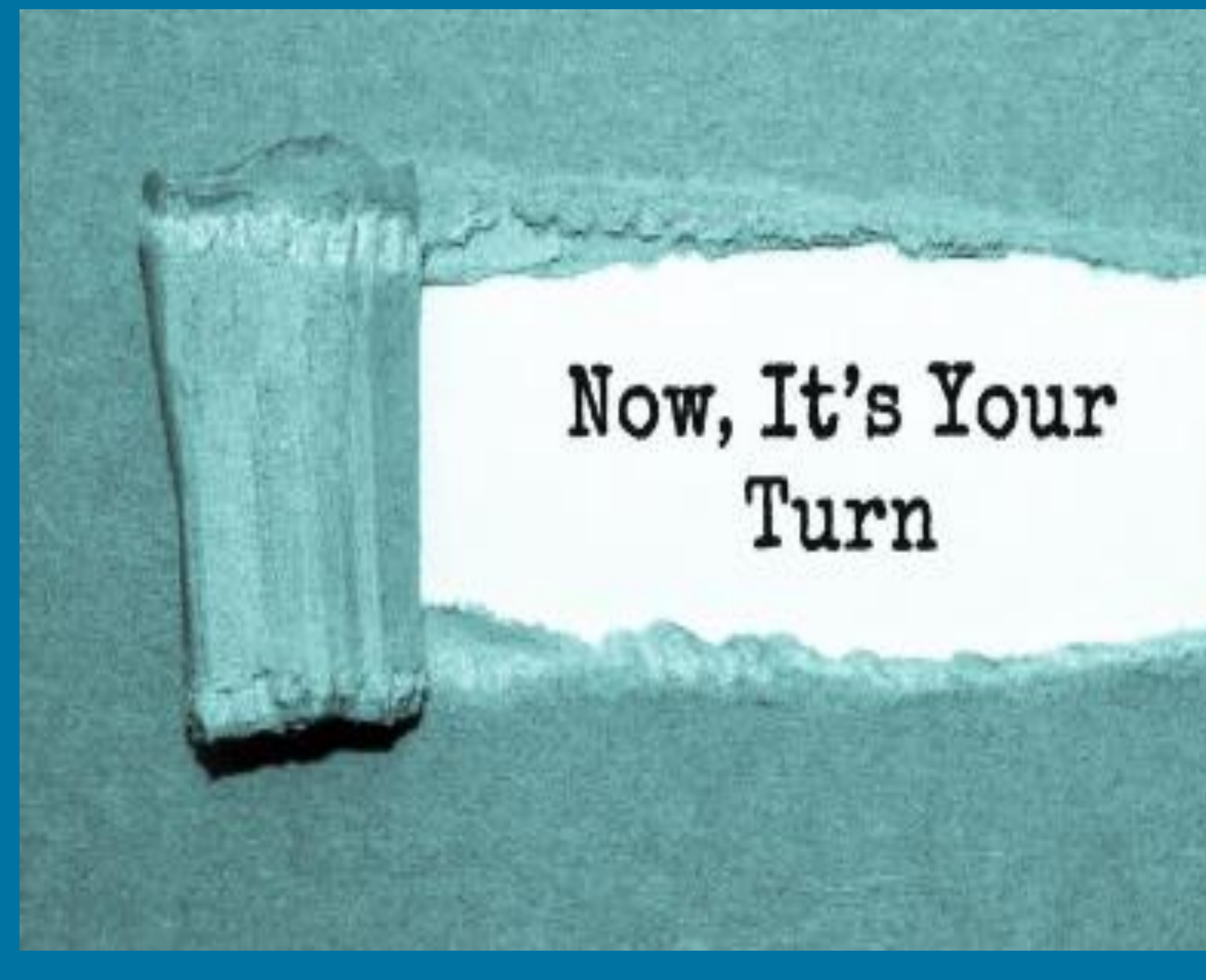

# Edit your text so it is presented in a way that is engaging to your audience – remember this is children your age, so think what you would like!

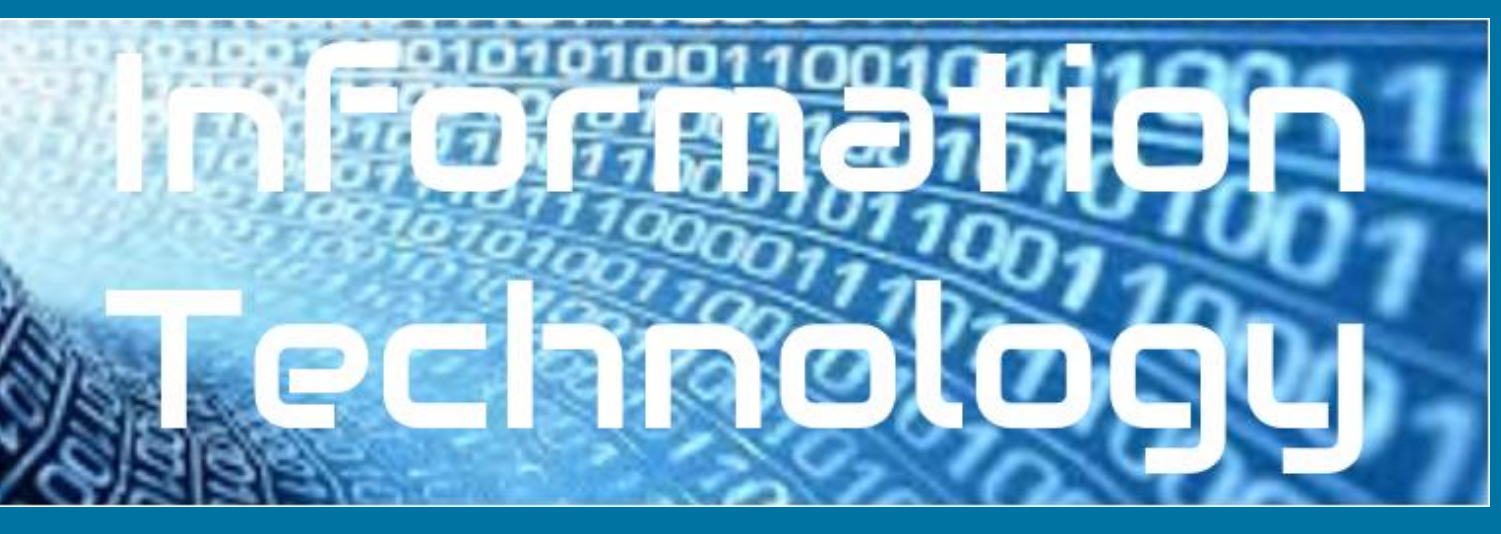

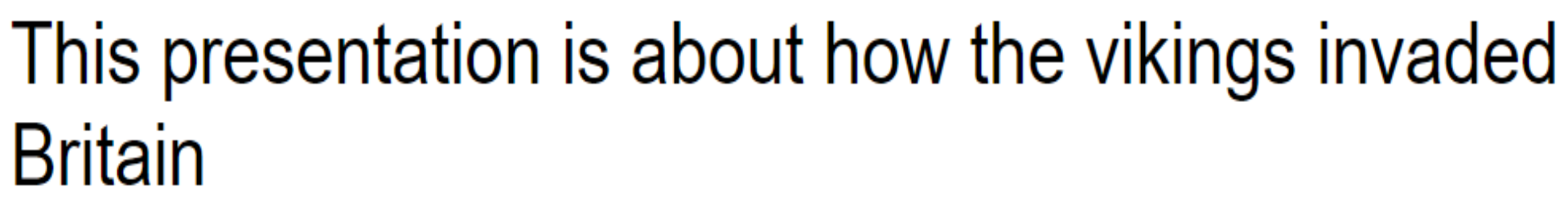

Vikings actually never referred to themselves by that term. "Viking" actually means "a pirate raid" in the Old Norse language.

The very first encounter between the English and the Norsemen is actually depicted in the Anglo-Saxon Chronicle and took place in 787 AD. The Vikings fought with the locals and sailed away. It would be the first of many encounters over the next couple hundred years as more regular invasions began in 793.

As Vikings continued to come to Britain, many settled along the east coast, looking to make their homes in England as set up farms for the good soil. After the Viking Age ended in 1066, many remained and eventually blended into British society.

Coming from Denmark, Norway, and Sweden, Vikings struck repeatedly along the coasts of Great Britain and Ireland from around 800 AD until finally defeated in 1066 AD.

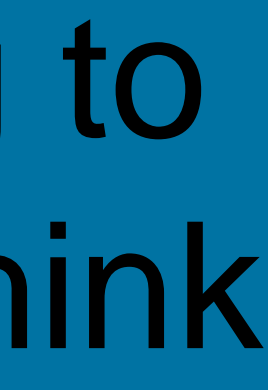

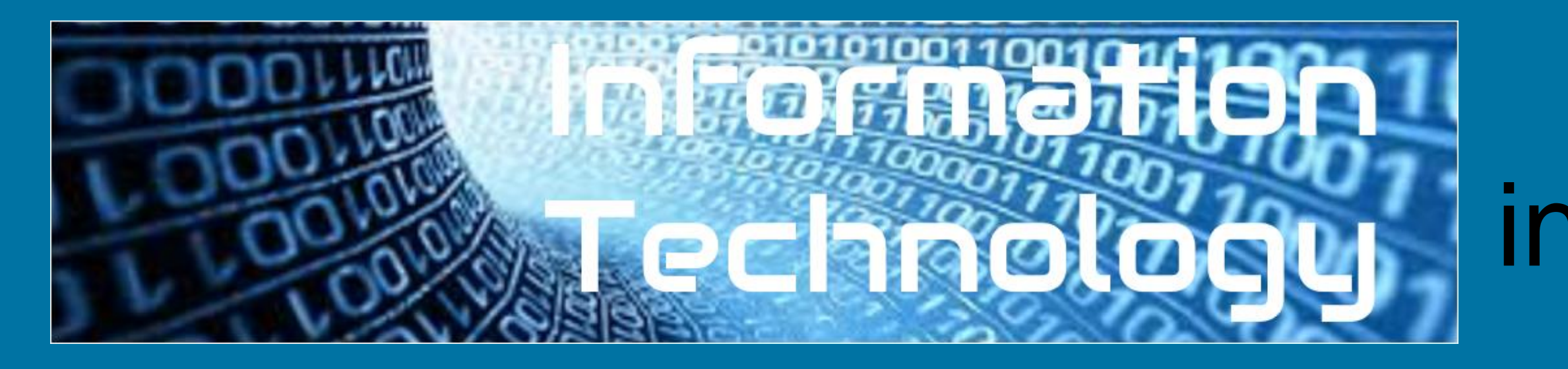

| Edit View            | Insert Format Slide Arrange |
|----------------------|-----------------------------|
| ~ .                  | Image ►                     |
| T                    | Taxt box                    |
| Sele Al              | <ul> <li>Audio</li> </ul>   |
| Vikings              | Video                       |
| actually Viningst.   | Q] Shape ►                  |
| -                    | Table >                     |
| - Ant                | the Chart ►                 |
|                      | 🚓 Diagram                   |
| in the second second | A Word art                  |
| THE R. P. LEWIS      | ► Line                      |
|                      | Ω Special characters        |
|                      | Animation                   |
|                      | co Link Ctrl+K              |
|                      | + Comment Ctrl+Alt+M        |
|                      | New slide Ctrl+M            |
|                      | Slide numbers               |
|                      | Placeholder ►               |

Find and insert a relevant video to enhance your presentation. Remember to add 'for kids' on so it narrows the search to appropriate material.

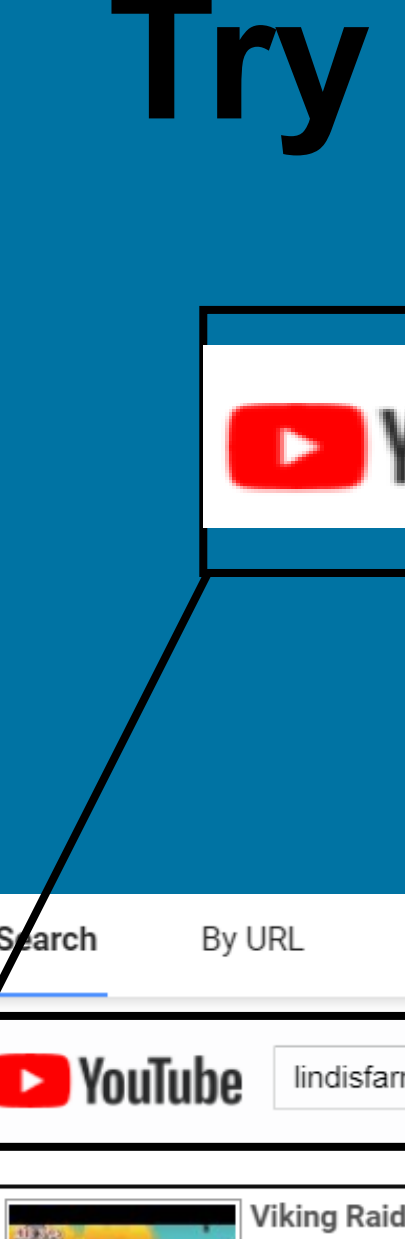

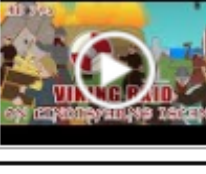

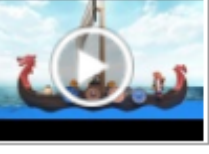

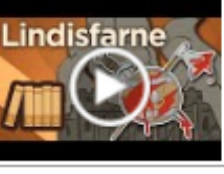

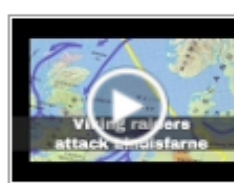

8th June 7 he monast Although the

15. Using multimedia resources, including video and images, helps keep the attention of the audience.

# Try searching 'Vikings for kids'.

| YouTube                                                                                                    | lindisfarne raid kids                                                                                                    | Q                                                                           |
|----------------------------------------------------------------------------------------------------|----------------------------------------------------------------------------------------------------|-----------------------------------------------------------------------------|
|                                                                                                    |                                                                                                    |                                                                             |
| URL Google Drive                                                                                                    |                                                                                                    |                                                                             |
| lindisfarne raid kids                                                                                                    | ٩,                                                                                                    |                                                                             |
| Viking Raid on Lindisfarne (AD793<br>The attack on Lindisfarne in 793 cam<br>But it was this attack on Christian Ian<br>5 min - 17 May 2019 | e from a viking settlement in the North, possibly originating in Norway. It was not the first time t<br>d that may have begun what is now known as the 'Viking Age.' Become a Simple History memb                                               | that raiders had attacked England.<br>eer:                                  |
| AD793 Viking Attack at Lindisfarn<br>Playmobil animation by my son.                                                                         | e                                                                                                    |                                                                             |
| 3 min - 6 Feb 2017                                                                                                    |                                                                                                    |                                                                             |
| Lindisfarne - An Age Borne in Fire<br>Bishops. Manuscripts. Pilgrimage. We<br>raiders attacked. Once they discovere<br>6 min - 30 Jul 2016  | - Extra History<br>alth. In 793 CE, the island monastery of Lindisfarne thrived in a state of harmony. Then, everyth<br>d Europe's weakness, not even mighty kings like Charlemagne could stop them. They transform                             | hing changed when the Viking<br>ned their power at sea into an              |
| 8th June 793: Viking raiders attac<br>The monastery on Lindisfarne had be<br>Although the attack on the Holy Island                         | k <b>Lindisfarne in Northumbria</b><br>en established by Saint Aiden in the early 7th century, and grew to be an important centre of Ch<br>d was not the first time that Vikings had targeted Britain, it is notable due to being an assault or | nristianity in Anglo-Saxon Britain.<br>n the holiest site in the kingdom of |

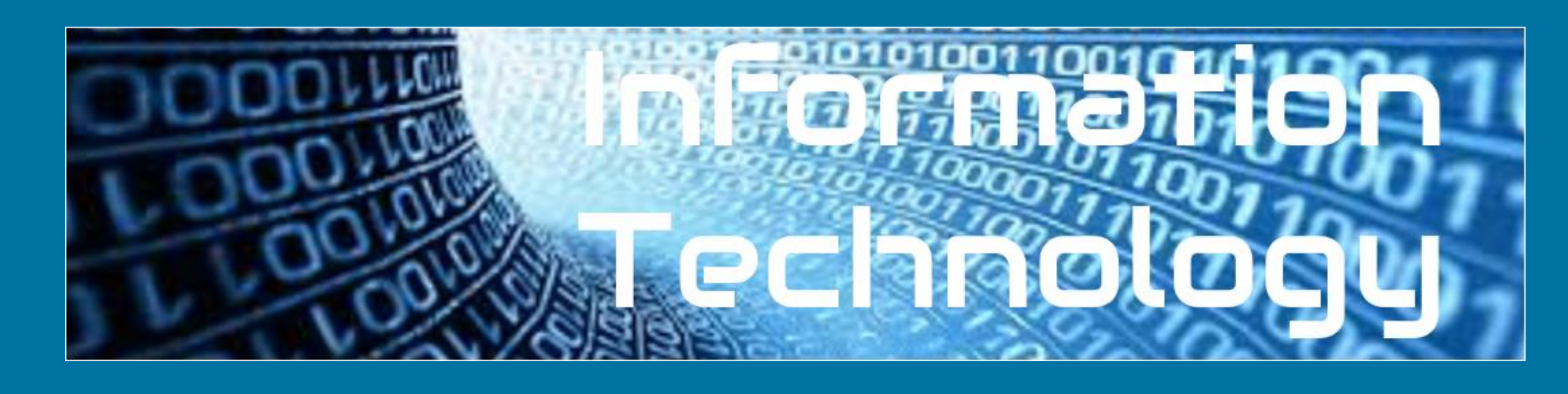

# 16. Edit the clip so it only plays for 1 minute 30 seconds.

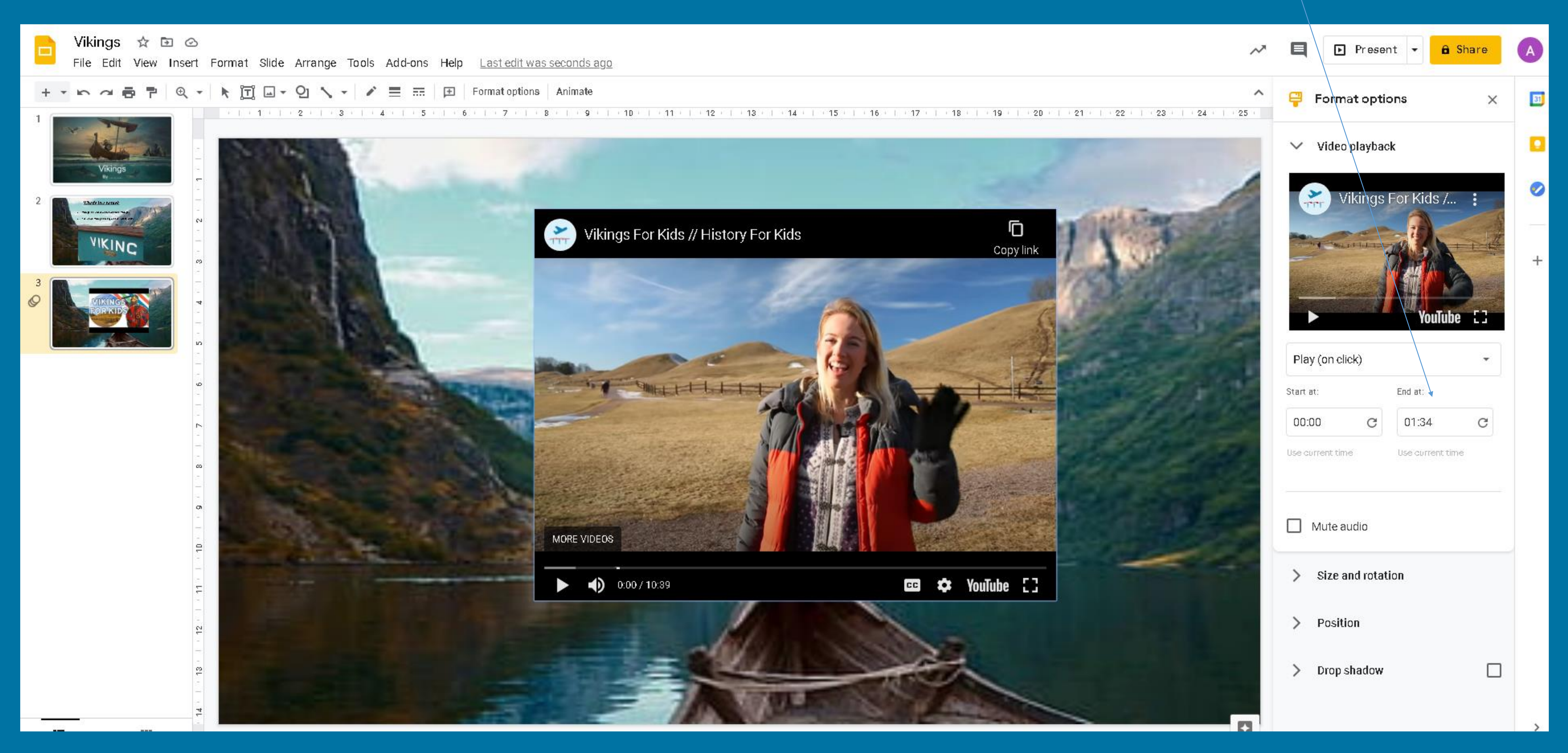

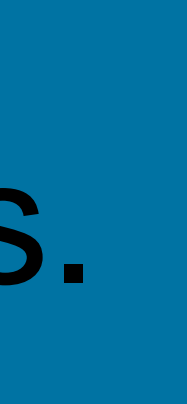

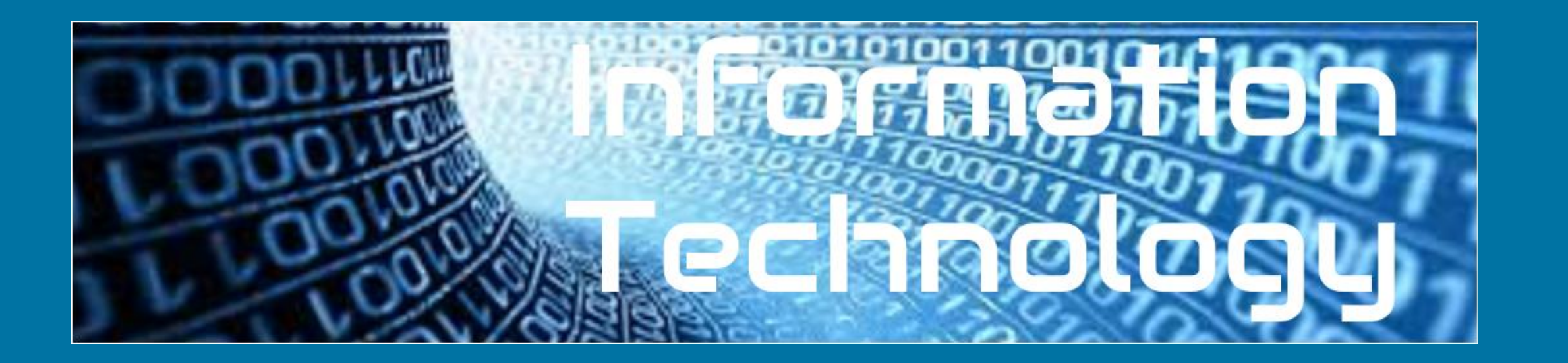

You are now going to continue to work on your presentation. You need to ensure you have added the information on the next slide but once you have completed that, you may decide to add some of you own research and ideas.

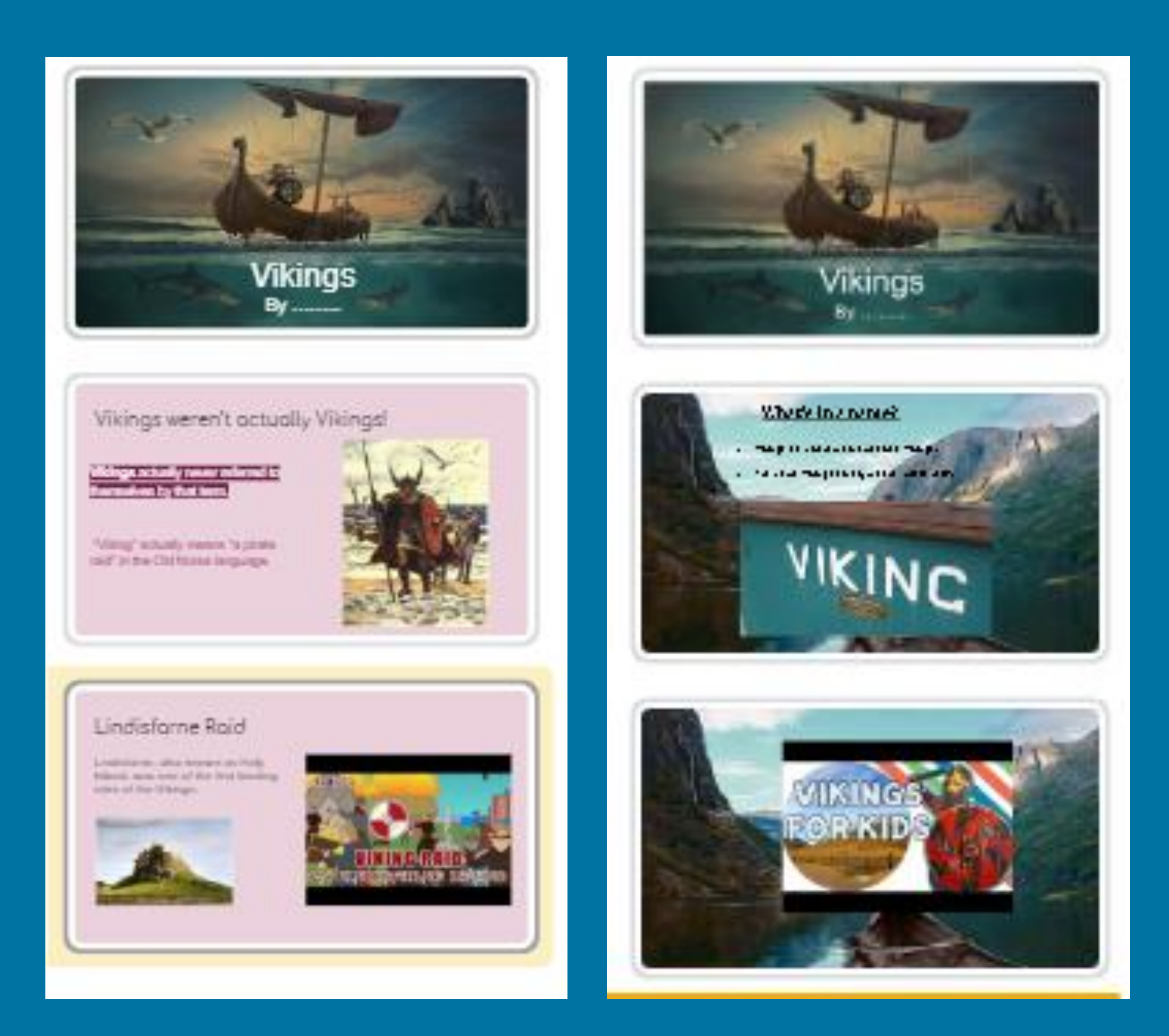

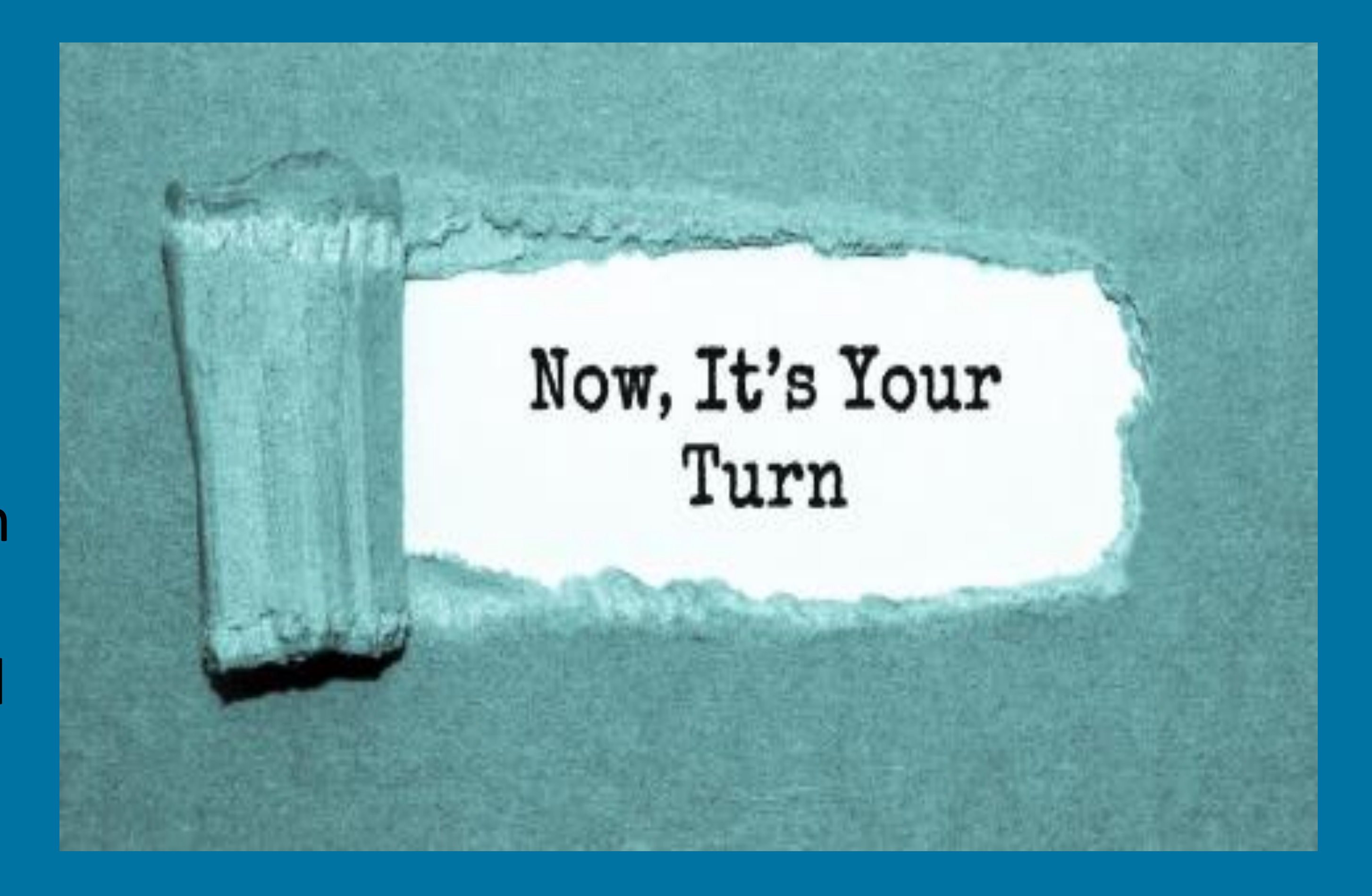

### Create your presentation using:

- **Different slide layouts**
- Images
- Video clips
- **Different fonts**
- Different colours and sizes of font

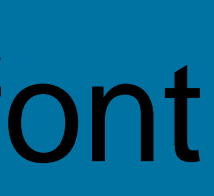

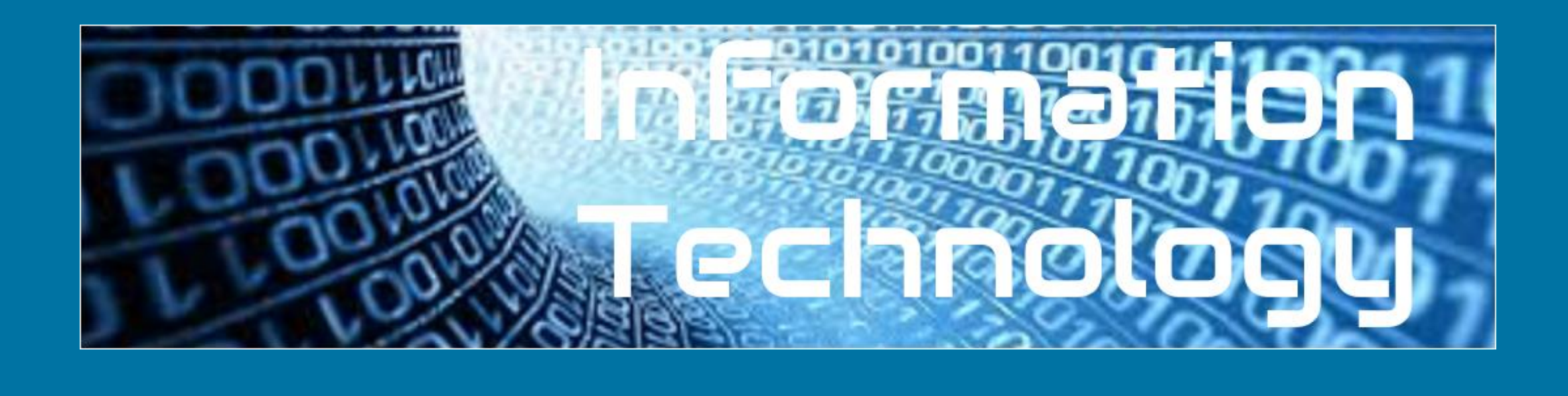

# This presentation is about how the vikings invaded Britain

Vikings actually never referred to themselves by that term. "Viking" actually means "a pirate raid" in the Old Norse language.

The very first encounter between the English and the Norsemen is actually depicted in the Anglo-Saxon Chronicle and took place in 787 AD. The Vikings fought with the locals and sailed away. It would be the first of many encounters over the next couple hundred years as more regular invasions began in 793.

As Vikings continued to come to Britain, many settled along the east coast, looking to make their homes in England as set up farms for the good soil. After the Viking Age ended in 1066, many remained and eventually blended into British society.

Coming from Denmark, Norway, and Sweden, Vikings struck repeatedly along the coasts of Great Britain and Ireland from around 800 AD until finally defeated in 1066 AD.

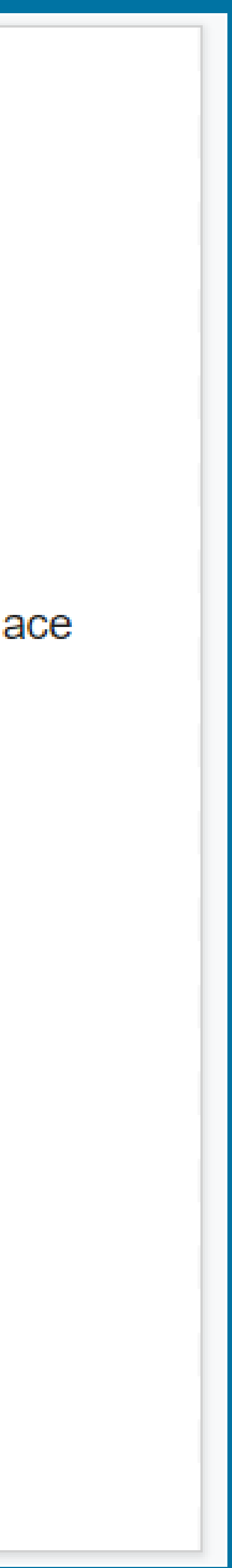

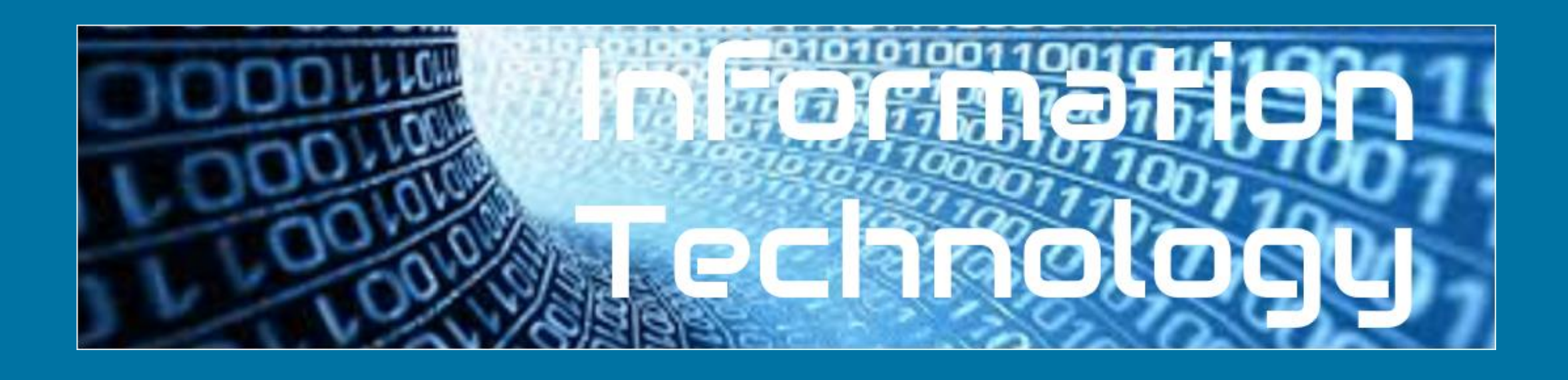

### Add a final slide to complete your presentation

# THANK YOU FOR LISTENING TO MY Presentation

### What makes a good presentation?

### Choose one of the tasks below to complete. Orange task gives a little more support, whereas green gives you more of a challenge.

| LO: I am learning to create my own presentation and Information<br>I'm considering how to make it impactful for the Technology<br>audience,                                 | LO: I am learning to create my own presentation and inform<br>I'm considering how to make it impactful for the<br>audience, |
|----------------------------------------------------------------------------------------------------|----------------------------------------------------------------------------------------------------|
| We use presentations to                                                                                                    | We use presentations to                                                                                                    |
| A good presentation has                                                                                                    |                                                                                                    |
|                                                                                                    | A gaad presentation has                                                                                                    |
| Vikings weren't octually Vikings!<br>Vikings actually never referred to<br>themselves by that term:<br>Viking" actually means "a pirate<br>raid" in the Old Norse language. |                                                                                                    |
| Pictures Title Information<br>Theme Font type and size                                                                                                    | Images , video , font , text<br>Multimedia , transitions , Animation                                                        |
|                                                                                                    |                                                                                                    |

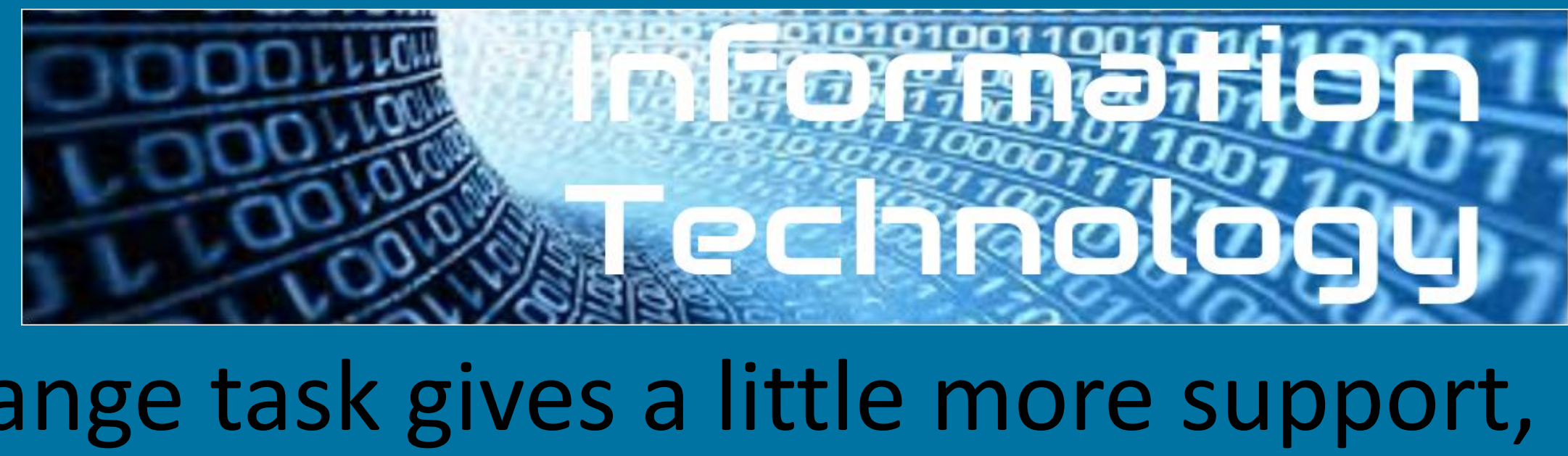

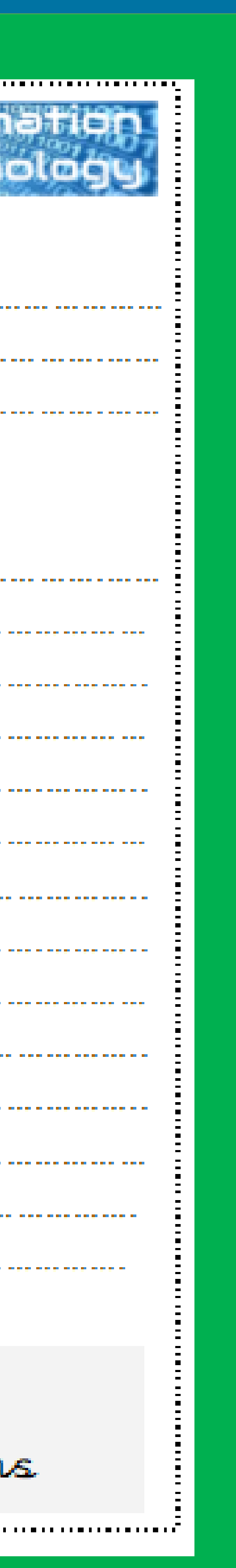